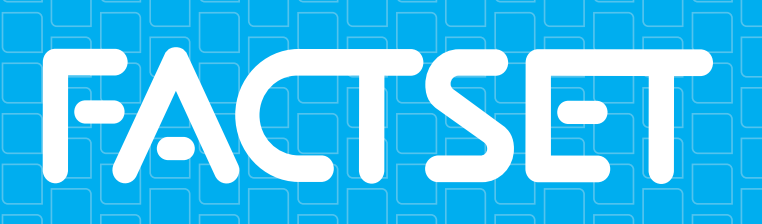

**OuickStart** Your guide to using FactSet

# FACTSET FactSet QuickStart

The following table lists commonly used reports in FactSet and their corresponding page numbers in this manual:

| If you're looking for                         | Access this component by selecting the FactSet Insert menu:                                                                                      | See page number:  |  |  |  |
|-----------------------------------------------|----------------------------------------------------------------------------------------------------|-------------------|--|--|--|
| Navigating the FactSet Platform               |                                                                                                    | 1-4               |  |  |  |
| Learning Tools                                | Additional Displays > Learning Tools > Learning                                                                                                  | 5                 |  |  |  |
| Intraday News & Quotes                        | Quotes/Prices or News & Research                                                                                                    | 6, 7, 9-11        |  |  |  |
| Historical Price, Volume, & Corporate Actions | Quotes/Prices > Price Summary or Price History                                                                                                   | 8                 |  |  |  |
| Research Management Tools                     | News & Research > Create Research/Idea/Meeting                                                                                                   | 12                |  |  |  |
| Company Financials                            | Company > Overview, Estimates, Financials, or Filings<br>Private Equity/Venture Capital<br>Microsoft Excel > FactSet tab > Filings Wizard button | 13-18, 20, 21, 60 |  |  |  |
| Comparable Companies                          | Company > Comps > Selected Financials                                                                                                    | 19                |  |  |  |
| M&A and PIPE Transactions                     | Company > M&A                                                                                                    | 22, 23            |  |  |  |
| Takeover Defense Analysis (U.S. only)         | Company > Corporate Governance > SharkRepellant                                                                                                  | 24                |  |  |  |
| Company Debt & Bonds                          | Company > Debt                                                                                                    | 25, 26            |  |  |  |
| Company Investors & Ownership Statistics      | Company > Ownership > Company                                                                                                    | 27, 28            |  |  |  |
| Earnings Call Transcripts                     | Events Calendar > Events Calendar                                                                                                    | 29                |  |  |  |
| People Data                                   | People > Snapshot                                                                                                    | 30                |  |  |  |
| Portfolio Analysis                            | Portfolio                                                                                                    | 31-36, 39         |  |  |  |
| Quantitative Analysis                         | Quantitative                                                                                                    | 37, 38            |  |  |  |
| Upload Proprietary Data and Manage Portfolios | Utilities > Data Central or Quick Portfolio<br>Portfolio > Utilities > Porfolio Viewer                                                           | 40-42             |  |  |  |
| Markets & Economic Research                   | Markets > Indices or Economics                                                                                                    | 43-46             |  |  |  |
| Screening                                     | Screening > Screening or Idea Screening                                                                                                    | 47-50             |  |  |  |
| Charting                                      | Charting                                                                                                    | 51-53, 63         |  |  |  |
| Web Browser                                   | Web Browser                                                                                                    | 54                |  |  |  |
| Wireless Access                               | Utilities > Wireless Configuration                                                                                                    | 55, 56            |  |  |  |
| Custom Models and Presentations               | Microsoft Office: Excel, PowerPoint, and Word                                                                                                    | 57-59, 61-64      |  |  |  |

# FACTSET Task List

This page lists common tasks and their corresponding page numbers in this manual.

#### Research Associates & Analysts

| Performing Company Analysis:                             |                   |
|----------------------------------------------------------|-------------------|
| Perform Company Analysis                                 | 8 13 14 17 18     |
| Find Comparable Companies                                | 0, 13, 14, 17, 10 |
| Find Comparable Companies                                |                   |
| Find Standardized and As-Reported Filings                |                   |
| Monitor Company Events and Set Up Alerts                 | 29                |
| View Company Debt                                        | 25, 26            |
| Research Company Boards                                  |                   |
| Create Dynamic Charts                                    |                   |
| Screen for Companies                                     | 47-50             |
| Research M&A                                             | 22, 23            |
| Analyze Global Equity Ownership Data                     | 27, 28            |
| Access FactSet Wireless                                  | 55, 56            |
| Performing Market Analysis:                              |                   |
| Track Real-Time News & Quotes                            | 6, 7, 9, 10       |
| Analyze Markets from Macro View                          |                   |
| Create Watchlists & Coverage Lists                       | 6, 19, 50         |
| Managing Proprietary Data:                               |                   |
| Create and Upload Portfolios                             | 40, 41            |
| Create Custom Composites                                 | 42                |
| Creating Research, Ideas, Meetings, and Updating Clients |                   |
| Access Research Management Tools                         |                   |
| Find Institutional Investors & Contacts                  |                   |
|                                                          |                   |

#### **Investment Bankers**

| The Basics:                                     |        |
|-------------------------------------------------|--------|
| Review the Market                               | 46     |
| Find Comparable Companies                       | 19     |
| Create Watchlists & Coverage Lists6, 7          | 19, 50 |
| Track Real-Time News & Quotes6, 7,              | 9,10   |
| Perform Private and Public Company Analysis     | 13-15  |
| Research Company Boards                         | 30     |
| Research PIPE Transactions (U.S. only)          | 22     |
| View Private Equity Transactions                | 16     |
| Access FactSet Wireless                         | 55, 56 |
| Preparing for a Pitch:                          |        |
| Create a Public Information Book                | 14     |
| Screen for Past Precedents and Comparable Deals | 23     |
| Research Takeover Defense Data (U.S. only)      | 14, 24 |
| Create Dynamic Charts                           | 51-53  |
| Create Dynamic Modules and Presentations        | 51, 62 |
| Preparing for the Road Show:                    |        |
| Analyze Global Equity Ownership Data            | 27, 28 |

#### Sales and Traders

| The Basics:                                    |             |
|------------------------------------------------|-------------|
| Perform Private and Public Company Analysis    | 13-15       |
| Screen for Investment Strategies               |             |
| Monitor the Market Data:                       |             |
| Create Watchlists & Coverage Lists             | 6, 19, 50   |
| Track Real-Time News & Quotes                  | 6, 7, 9, 10 |
| View a Company's Trades                        | 7           |
| Monitor Portfolios in Real Time                | 31          |
| Read Investment Research Reports               | 11          |
| Access FactSet Wireless                        | 55, 56      |
| Communicate between the Buy-Side and Sell-Side |             |
| Create Research Ideas and Meetings             | 12          |

## FACTSET Task List

This page lists common tasks and their corresponding page numbers in this manual.

#### **Portfolio Managers** *Managing Data:*

| Managing Data:                                                    |        |
|-------------------------------------------------------------------|--------|
| Create and Upload Portfolios                                      | 40, 41 |
| Create Custom Composites                                          | 42     |
| Performing Analysis:                                              |        |
| Track a Portfolio's Absolute or Relative Performance in Real Time | 31     |
| Evaluate a Portfolio's Fundamental Characteristics, Composition,  |        |
| and Sources of Relative Performance                               | 32, 34 |
| Evaluate Fixed Income Portfolio Performance Attribution           |        |
| Perform Top-Level Portfolio Analysis Across Multiple Portfolios   | 35     |
| Perform Returns-Based Portfolio Analysis                          |        |
| View Common Holdings-Based, Returns-Based, & Predictive Risk      |        |
| Analysis                                                          | 36     |
| Simulate Trades and the Impact on Portfolio Performance and       |        |
| Composition                                                       | 32     |
|                                                                   |        |

#### Wealth Managers

| Track Real-Time Markets and Off Hour Prices                 | 6, 7   |
|-------------------------------------------------------------|--------|
| Track and Filter Real-Time News                             | 9, 10  |
| Customize Views to Track Client Investments/Portfolio Views |        |
| Perform Company Analysis                                    | 13-30  |
| Read Investment Research Reports                            | 11     |
| Access FactSet Wireless                                     | 55, 56 |

#### **Quantitative Analysts**

| Managing Data:                                                     |
|--------------------------------------------------------------------|
| Create and Upload Portfolios40, 41                                 |
| Creating and Analyzing Models:                                     |
| Test and Confirm Investment Strategies47-49                        |
| Analyze the Relationship between Multiple Variables and Investment |
| Returns over Time                                                  |
| Construct Portfolios Using Northfield's Portfolio Optimizer        |

#### Marketing

| Perform Top-Level Portfolio Analysis                      | 35    |
|-----------------------------------------------------------|-------|
| Analyze a Portfolio's Style, Performance, & Risk          |       |
| Evaluate a Portfolio's Performance                        | 31-34 |
| View Common Holdings-Based, Returns-Based & Risk Analysis |       |

# **FACTSET** Understanding Your Workspace

A workspace is made up of several tabs and subtabs and is completely customizable, allowing you to view only the components that best fit into your investment process workflow. When you first launch the new FactSet, you will see either a predefined workspace or your last saved default workspace for Marguee users. Workspaces are stored online so you can access them from multiple locations and share your workspace with individuals at your firm. For a guided tour of the platform, launch the eLearning course on Online Assistant page 15853.

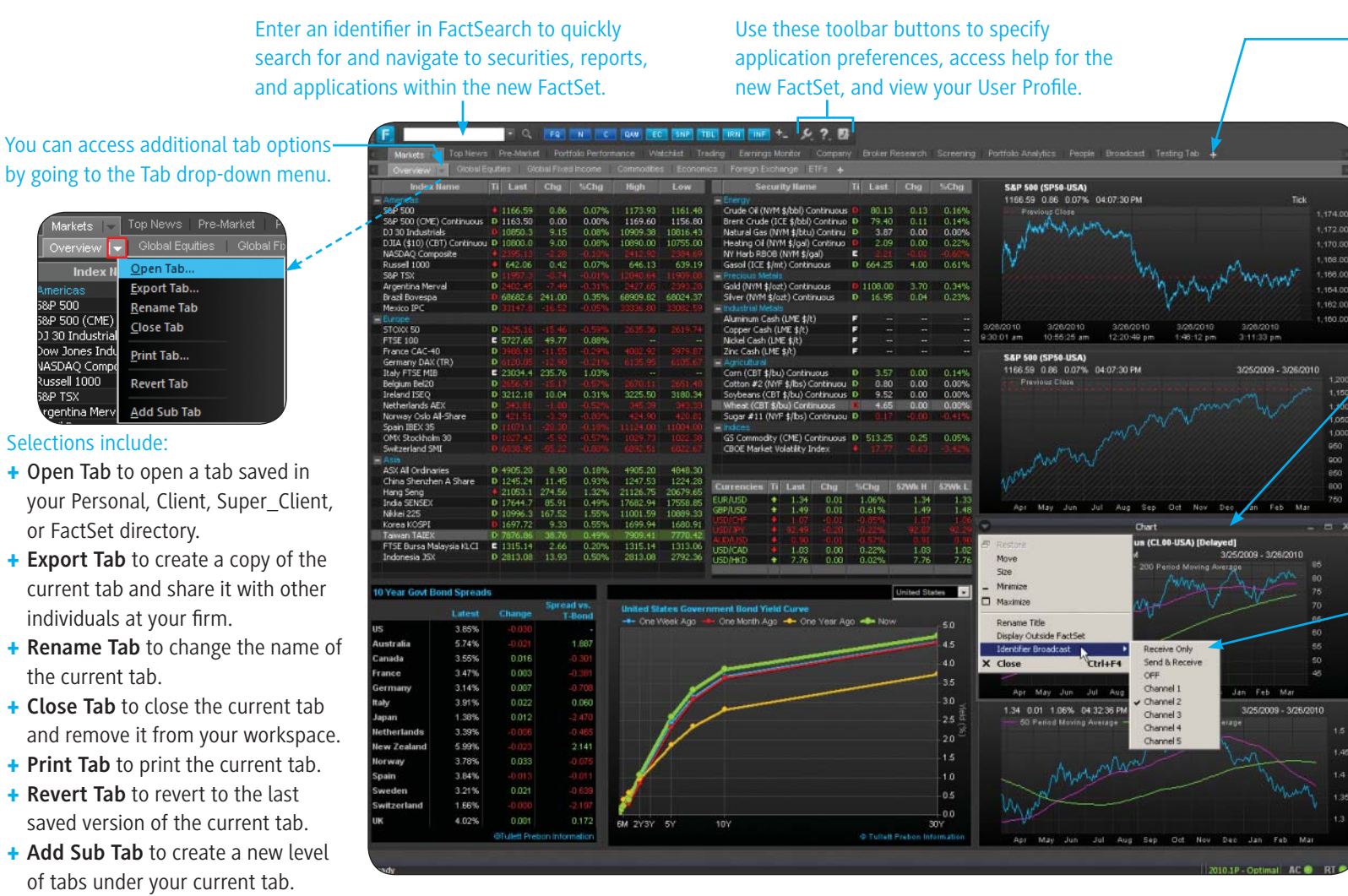

To open a blank tab and add new components to your workspace, click the Plus button next to the last tab.

You can add up to three levels of tabs in each workspace.

- You can lock components in a certain position or press **ALT+C** to move the component, view the title bar, and access additional options (shown here).
- FactSet allows you to send and receive identifiers from and to multiple components throughout your workspace using **Identifier Broadcast** and channel options. See Online Assistant page 15855 for more information on Identifier Broadcast options.

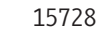

Index N

&P 500

&P 500 (CME)

03 30 Industria

ow Jones Indu

entina Merv

Selections include:

or FactSet directory.

individuals at your firm.

the current tab.

JASDAQ Comp

Russell 1000

&P TSX

Open Tab

Export Tab.

Rename Tab

Close Tab

Print Tab..

Revert Tab

<u>A</u>dd Sub Tab

## **FACTSET** Customizing Your Workspace

In addition to the workspace options shown on the previous page, you can customize your workspace to include additional displays, reports, and applications. You can then save your new workspace and access additional workspace options using the new FactSet.

#### Inserting Components in Your Workspace

Click the **Plus** button next to the tab where you want to create a new tab and insert a new component:

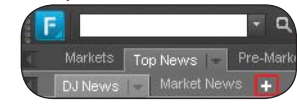

Launch a component by going to the FactSet Insert menu and selecting the desired display, report, or application. If you're using a predefined workspace, you can also click an icon in the toolbar to launch the corresponding component.

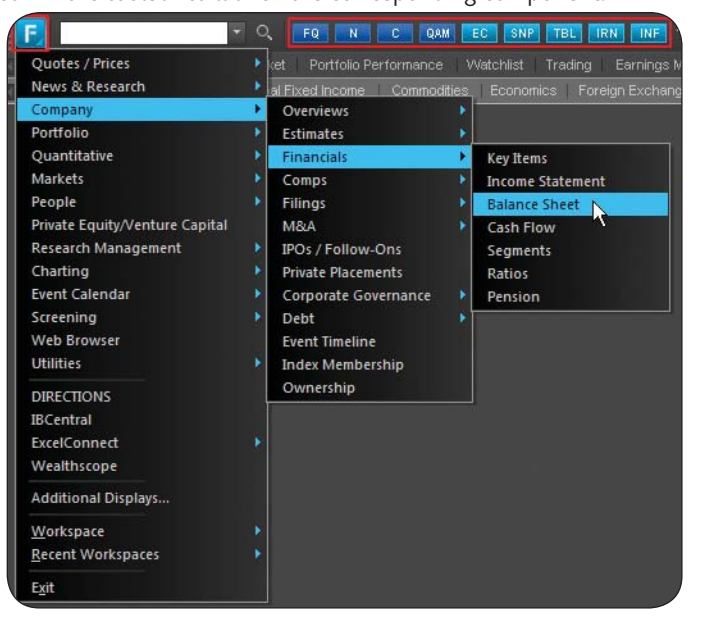

Follow the same steps to include additional components in your workspace. Once you're done customizing your workspace, learn how to save it for future use in the next section.

#### Where can I find this on FactSet?

#### Online Assistant Page ID 15852, 15851

#### support@factset.com

#### Managing Your Workspace

#### To manage workspaces, go to FactSet Insert menu > Workspace and select:

- + New Workspace to create a new workspace.
- Open Workspace to open an existing workspace file. You can also open a workspace that you've launched recently by going to FactSet Insert menu > Recent Workspaces and selecting it from the list.
- + Save Workspace to save revisions to the current workspace.
- Save Workspace As to save a collection of tabs and subtabs as a single workspace file using a new name.
- Import to import a previously saved Marquee workspace or worksheet that is not already included in your list of workspaces. Browse for any approved upload file with extensions .MQS and .MQW.
- Manage to manage your workspace (e.g., move, copy, delete) using File Manager. See Online Assistant page 14277 for more information on File Manager.

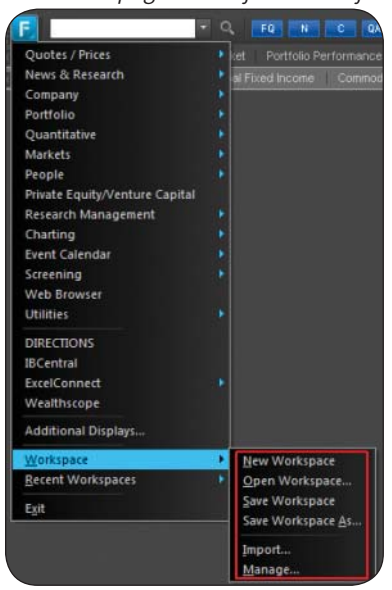

# **FACTSET** Using Shortcuts and Function Keys

There are several predefined keyboard shortcuts available in the new FactSet default workspaces. You can also customize the FactSet right-click menu, toolbar, and/or hot keys by assigning shortcuts to your favorite displays, reports, and applications using Shortcut Manager.

#### **Customizing Shortcuts and Hot Keys**

To begin customizing your shortcut toolbar and right-click options, click the **Shortcut Manager** button right-click within a tab and select "Manage Shortcuts." Then, follow the steps below to add your new shortcut.

1. Select the component(s) you want to assign a shortcut to from the Available Items list. The list follows the same order as the FactSet Insert menu so you can easily find each item.

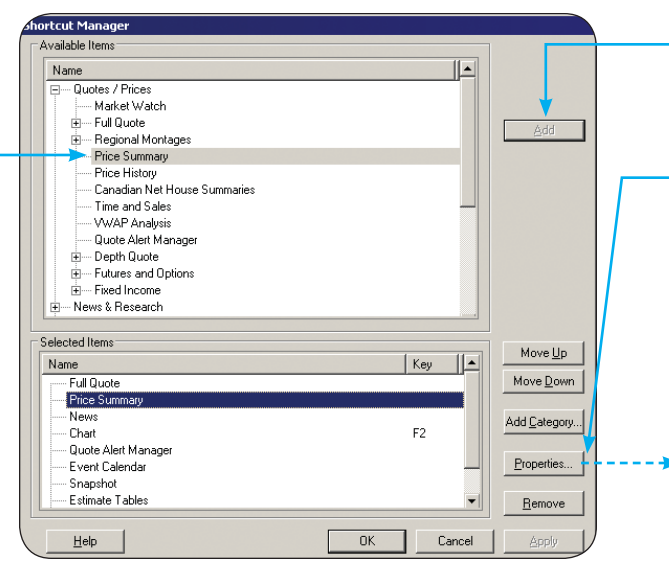

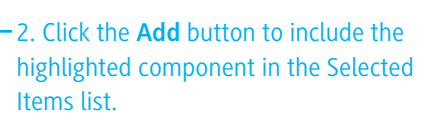

3. Click the **Properties** button to assign a function key and format the appearance of the shortcut in the toolbar.

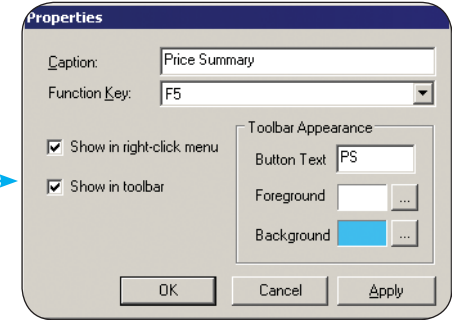

Tip: You can also categorize your shortcuts so they appear grouped in your right-click menu.

+2

on the toolbar or

#### Using FactSet Keyboard Shortcuts:

- + To hide/show the identifier toolbar, press ALT+A.
- + To hide/show scroll bars, press ALT+B.
- + To hide/show a component's title bar, press ALT+C.
- + To activate the FactSet Insert menu, press ALT+F.
- + To find text within a component, press CTRL+F.
- + To tile components horizontally within a tab, press **CTRL+SHIFT+ALT+H**.
- + To tile components vertically within a tab, press CTRL+SHIFT+ALT+V.
- + To activate channel audit, press **ALT+I**.
- + To add a new tab/subtab, press CTRL+N.
- + To open a tab, press CTRL+O.

#### Where can I find this on FactSet?

Shortcut Manager button \*-

+ To revert back to the last saved version of a tab, press **CTRL+R** or the ~ key.

FQ N C QAM EC SNP TBL

- + To save a workspace and document (i.e., settings), press CTRL+S.
- + To activate FactSearch or the Master Identifier box, press CTRL+T.
- + To select the next component in a tab, press **CTRL+TAB**.
- + To select the previous component in a tab, press CTRL+SHIFT+TAB.
- + To navigate to the lowest tab layer, press ALT+[1-9].
- + To toggle up/down through the tab layers, press **CTRL+Up Arrow** or **Down Arrow**.
- + To move the cursor left in a tab layer, press **CTRL+Left Arrow** or **Page Up**.
- + To move the cursor right in a tab layer, press **CTRL+Right Arrow** or **Page Down**.
- + To close the active component, press CTRL+F4.

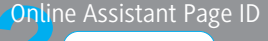

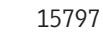

## **FACTSET** Searching with FactSearch

FactSearch allows you to quickly search for and navigate to securities, indices, people, and FactSet components/reports. For a guided tour on using FactSearch, launch the eLearning demo on Online Assistant page 16253.

Enter keywords into the FactSearch box. As you type, the

FactSearch drop-down menu will populate with results

related to the search keywords.

**Note**: FactSearch requires FactSet version 2010.1 or higher.

### The drop-down menu is separated – into the following sections:

- Entities Includes security types such as equities, indices, people, mutual funds, and private companies
- Components Includes all the components found in the FactSet Insert menu
- + Series & Reports Includes economic charts and series that are available in Economic Analysis Charting
- Search OA Opens an Online Assistant search page with a list of help pages that include your keyword

|                                                                                                    |                                                                                   | 1 1 1 1 1 1 1 1 1 1 1 1 1 1 1 1 1 1 1                                                                                                    |                                                                                                    | and the same state of the                                                                                                    |                                       |                                                            |
|----------------------------------------------------------------------------------------------------|-----------------------------------------------------------------------------------|----------------------------------------------------------------------------------------------------|----------------------------------------------------------------------------------------------------|----------------------------------------------------------------------------------------------------|---------------------------------------|------------------------------------------------------------|
| indust                                                                                                    |                                                                                   | · Q FQ                                                                                                    | N C QAM EC SNP TBL INF                                                                                                    | *- 火? 题                                                                                                    |                                       |                                                            |
| Ma Entities<br>Entity Look                                                                                                    | Cup Ri<br>13<br>60                                                                | IDD.P-IL<br>EFI-EG<br>198-HK<br>10325-IN                                                                                                    | Indust Dev 8k Isra Prf IIs0.001<br>Regina Food Indust Egp20<br>Industrial & Commercial Bank of China Ltd.<br>Reliance Industries Ltd.                                                                                                    | Equity ><br>Equity ><br>Equity ><br>Equity >                                                                                                    | sarch                                 | Screening                                                  |
|                                                                                                    | 20                                                                                | 010-SA                                                                                                    | Saudi Basic Industries Corp.                                                                                                    | Equity 🕨                                                                                                    | -ng                                   | meng                                                       |
| S&P 50<br>5&P 50<br>DJ 30<br>DJIA (<br>NASD/<br>Russe                                                                                      | D<br>C<br>In<br>In<br>In                                                          | J Industrial Avera<br>BOE Dow Jones In<br>dustrias Metalurg<br>dustrial Kern Esp<br>dustrial Promotion<br>exia Am Lux Dexia                                                                              | ge<br>ndustrial Average Index (DJX)<br>icas Pescarmona SAIC y F.<br>anola SA<br>1 Services Kenya Ltd.<br>Era B Europ Indust C                                                                                                    | Index  Index  Private Company  Private Company  Private Company  Private Company  Mutual Fund                                                                                          | Broa<br>Pric<br>Con<br>Cha            | adcast ID<br>e History<br>stituents<br>rt                  |
| 58P T:<br>Argen<br>Brazil I                                                                                                    | Jo<br>iSi<br>Si                                                                   | ohn Hancock Finan<br>hares DJ US <b>Indu</b><br>PDR Dow Jones <b>Ir</b>                                                                                                    | icial <b>Indust</b> ries Fund CI B<br>strial Sector Index Fund<br>industrial Average ETF Trust                                                                                                    | Mutual Fund<br>Exchange Traded Fund<br>Exchange Traded Fund                                                                                                    | Quo<br>Mar<br>Cha                     | tes/Prices<br>kets<br>rting                                |
| mexico<br>Europo<br>STOXO<br>FTSE :<br>France<br>Germa                                                                                     | Li:<br>M<br>Ar<br>Bi<br>Pe                                                        | z W <b>indust</b><br>ark Abraham<br>ntonio Abril Abadín<br>pin Agarwal<br>er Agger-Nielsen                                                                                                    | Northgate Capital LLC<br>Industrial Controls Distributors LLC<br>Industria de Diseño Textil SA.<br>Industrial Investment Trust Ltd.<br>Industri Udvikling A/S                                                                                                    | Person  Person Person Person Person Person Person Person                                                                                                    |                                       | -                                                          |
| Italy F Component<br>Belgiu All Display:<br>Irelan<br>Nethe                                                                                | ts M<br>s Ci<br>Ci<br>M                                                           | arkets > Indices ><br>ompany > Estimate<br>ompany > Estimate<br>arkets > Indices >                                                                                                    | Index Breakdown<br>s > All Estimates<br>s > Same Store Sales<br>Matrix                                                                                                    | Component<br>Component<br>Component<br>Component                                                                                                    | 0.00<br>0.00<br>0.00<br>0.00          | 0.14% 0.00% 0.00% 0.00%                                    |
| Series & R<br>Spain Series & R<br>OMX 5<br>Switze<br>Asia<br>Asia<br>Asia<br>Asia<br>Asia<br>China<br>Hang 1<br>India 5<br>Nikkei<br>Korea | eports U:<br>E:<br>J:<br>D,<br>D,<br>D,<br>D,<br>D,<br>D,<br>D,<br>D,<br>R,<br>R, | SA - Industrial Pro<br>urozone - Industrial Pro<br>J Industrial Avera<br>J Industrial Avera<br>J Industrial Avera<br>J Industrial Avera<br>J Industrial Avera<br>dustrial Productio<br>U/CRB Industrials | aduction<br>al Production<br>ge - Drice Index<br>ge - Total Return Index<br>ge - Total Return Index<br>ge - Price to Earnings Ratio<br>ge - Book Value per Share<br>ge - Cash Flow per Share<br>n, Total Index, Sa - United States<br>Futures Sub-Index (1967=100) - Price Index | Econ Report<br>Econ Report<br>Econ Report<br>Cap. Mkt. Indices<br>Cap. Mkt. Indices<br>Cap. Mkt. Indices<br>Cap. Mkt. Indices<br>Cap. Mkt. Indices<br>Econ Series<br>Cap. Mkt. Indices | 0.25<br>-0.63<br>Wk H<br>1.34<br>1.49 | 0.05%<br>-3.42%<br>52Wk L<br>1.33<br>1.48<br>1.06<br>92.29 |
| FTSE E                                                                                                    | lo                                                                                | p: C,D,E: All Produ                                                                                                    | ction Industries: Cvmsa - United Kingdom                                                                                                    | Econ Series                                                                                                    | 0.91                                  | 0.90                                                       |
| ndon Search OA                                                                                                    | 14 A                                                                              |                                                                                                    | COOLEN.                                                                                                    |                                                                                                    | 7.76                                  | 7.76                                                       |

#### Expand the context-sensitive side menus to open a component with the selected entity's information. Select "Broadcast ID" to send the entity to multiple components.

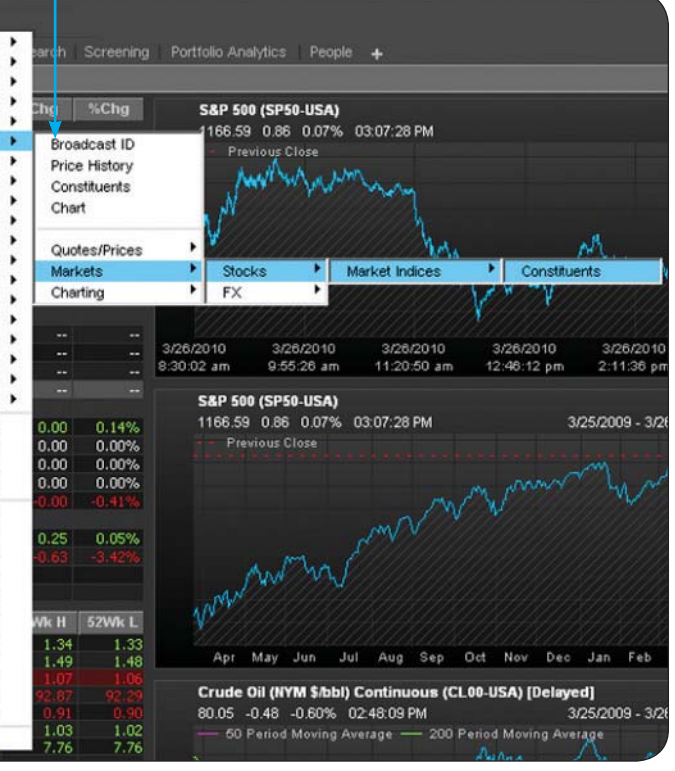

#### FactSearch Keyboard Shortcuts

You can quickly "jump" to a component by entering shortcuts into the FactSearch box. FactSearch shortcuts are written as: *identifier* + @ + *component shortcode*. You can launch a blank component by removing the identifier from the shortcut. *See Online Assistant page 16233 for a list of component shortcodes.* 

#### Shortcut Examples:

- + C@N News for Citigroup
- + FDS@C Price chart for FactSet
- + @PA Blank Portfolio Analysis component

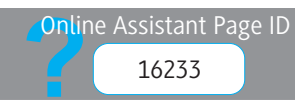

# FACTSET Learning Tools in FactSet

The Learning component provides a central location to access FactSet's interactive eLearning demonstrations and tools, including the Financial Analysis Knowledge Base. The Knowledge Base is a self-paced online training program and learning resource that concentrates on improving financial analysis and modeling in Excel. The Learning component also features several eLearning demos that allow you to explore FactSet at your own pace.

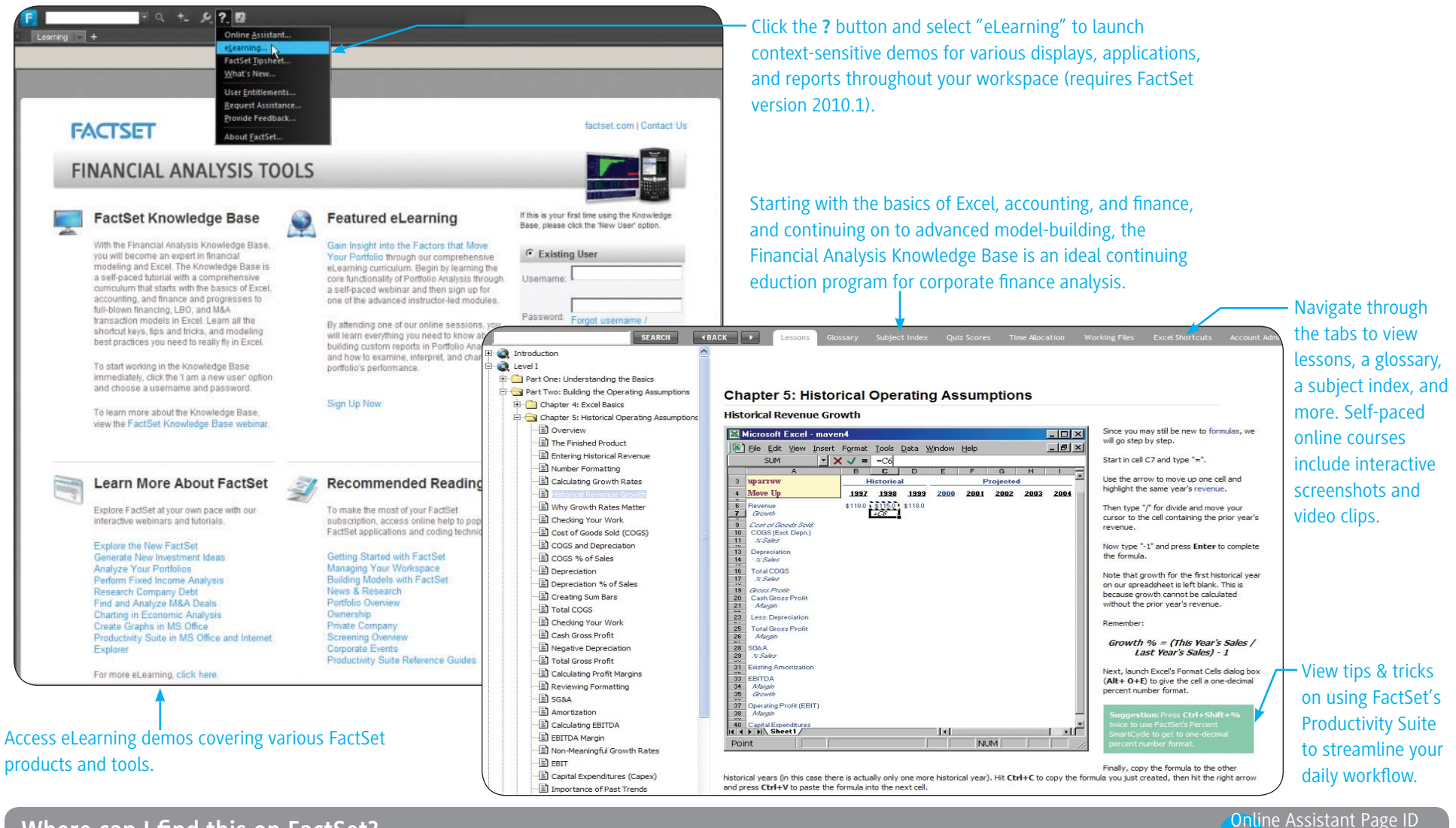

#### Where can I find this on FactSet?

FactSet Insert menu > Additional Displays > Learning Tools > Learning

### **FACTSET** Monitoring Market Data

Monitor market data for securities, such as companies, indices, treasuries, currencies, futures, and commodities in the Market Watch display. You can manually enter identifiers and save them as a ticker list or open an existing ticker list to better manage your display. For more information on managing identifiers in Market Watch, see Online Assistant page 15884.

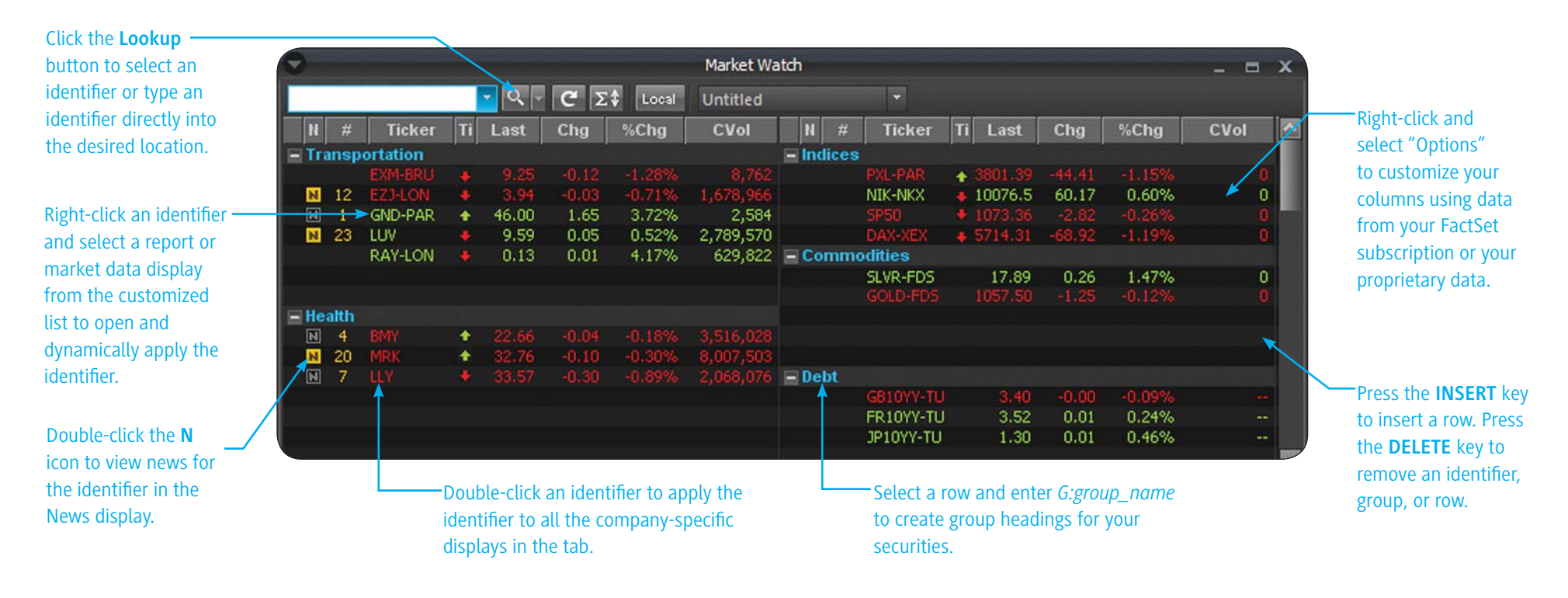

#### Market Watch Hot Keys:

- + To move around a Market Watch, press Left and Right arrow keys.
- + To copy an identifier(s), press CTRL+C.
- + To cut an identifier(s), press CTRL+X.
- + To paste an identifier(s), press CTRL+V.
- + To select multiple identifiers, press CTRL or SHIFT.

#### Where can I find this on FactSet? FactSet Insert menu > Quotes/Prices > Market Watch

support@factset.com

**Tip:** To create and manage real-time alerts that will notify you if certain criteria are met for a single or multiple identifiers, use the Alert Manager utility. *For more information about Alert Manager, see Online Assistant page 15873.* 

### FACTSET Viewing a Full Quote

View a summary of a security's trades, including bids and asks, along with fundamental data, such as EPS, P/E, and Price to Book Value in the customizable Full Quote display. You can also view a ticker tape of the latest trade details and a candlestick chart of the intra-day performance.

|                                                                                                    | 0                                                    |                                                                                                | Full Quote                                                                                |                                                                                                    |                                                                                                    | -          | = x           |                |                       |                            |                      |               |         |          |             |
|----------------------------------------------------------------------------------------------------|------------------------------------------------------|------------------------------------------------------------------------------------------------|-------------------------------------------------------------------------------------------|----------------------------------------------------------------------------------------------------|----------------------------------------------------------------------------------------------------|------------|---------------|----------------|-----------------------|----------------------------|----------------------|---------------|---------|----------|-------------|
|                                                                                                    | AAPI                                                 |                                                                                                | - 0, -                                                                                    | Full Quo                                                                                                    | te                                                                                                    |            |               | /              | Access ke             | y reports, si              | uch as Perf          | ormance       |         |          |             |
| Customize the Full Quote<br>display using data from<br>your FactSet subscription<br>or your firm's proprietary<br>data and research. <i>For more</i><br><i>information on customizing</i><br><i>a Full Quote, contact FactSet</i> | Vol<br>Time<br>Exch<br>Open<br>High<br>Low<br>PrClos | Inc.<br>190.42 ↑<br>129<br>02:24:53<br>ADF<br>190.63<br>191.17<br>189.70<br>e 190.81<br>190.26 | -0.39 CVol 1<br>30D Avg 1<br>Vol Pct<br>EPS<br>FY1 EPS<br>Bk Val PS<br>Dividend<br>ExDate | FactSet E<br>Full Quo<br>Internal I<br>Long Ful<br>Mergerst<br>Ownersh<br>Performa<br>Stock Su<br>Trading (<br>Valuation | istimates Qui<br>te<br>Research Not<br>I Quote<br>iat<br>nip<br>Ince Quote<br>mmary<br>Quote<br>D Quote | ote<br>tes |               | (              | Quote or<br>on the Fu | Ownership,<br>Il Quote too | via the dro<br>lbar. | pp-down r     | nenu    |          |             |
| Consulting Services.                                                                                                    | 52Wk                                                 | H 191.51                                                                                       | 3M PChg                                                                                   | 33.78%                                                                                                    | Beta                                                                                                    |            | AADL          |                |                       |                            |                      | 0             |         | - '      |             |
|                                                                                                    | 52VVK<br>Hoodlij                                     | L 78.20                                                                                        | 12M PChg                                                                                  | 72.70%                                                                                                    | Shares(m)                                                                                               | 17         | AAPL          |                |                       |                            |                      | Ownersn       | ip      |          |             |
|                                                                                                    | Compl                                                | ter Processing                                                                                 | Hardware                                                                                  | M                                                                                                    | REALTIME                                                                                                |            | Apple Inc.    |                |                       |                            |                      |               | NASDA   | AQ Stock | Market      |
|                                                                                                    | Compe                                                | 100                                                                                            | 100                                                                                       | 100                                                                                                    | I VERTE L'INTE                                                                                          | C:         |               | 190.44 🛧       | -0.34                 | <b>-0.18</b> %             | Bid -<br>190.47      | Ask<br>190.45 | REALT   | IME      | USD<br>5.73 |
|                                                                                                    |                                                      | 190 45                                                                                         | 190.44                                                                                    | 190 44                                                                                                    |                                                                                                    | H:         | Vol           | 100            | CVd                   | 10369885                   | 6 >                  | < 27          | FY1 EF  | °S       | 5.90        |
|                                                                                                    |                                                      | DATCHOOL                                                                                       |                                                                                           | DOCU                                                                                                    |                                                                                                    | L:         | Time          | 02:25:51p      | 30D Av                | g 16985820                 | 02:25:49p            | 02:25:49p     | P/E     |          | 33.24       |
|                                                                                                    | 2)                                                   | BAIS(ISU)                                                                                      | 75E(150)                                                                                  | PSE                                                                                                    |                                                                                                    | 0:         | Exch          | PSE            | CVol/Av               | g 61.05%                   | NAS                  | ISE           | FY1 P/  | E        | 32.29       |
|                                                                                                    |                                                      |                                                                                                |                                                                                           |                                                                                                    |                                                                                                    |            |               | Market Value   | 170626.2              | 6 Ow                       | nership Inf          | ormation      | P/Sales | S        | 4.94        |
| View a ticker tape and candlestick                                                                                                    |                                                      |                                                                                                |                                                                                           |                                                                                                    |                                                                                                    | _          | Sł            | nares Out (m)  | 895.8                 | 2                          | Insider              | 0.82%         | P/Bk V  | al       | 6.59        |
| chart of the intra-day performance                                                                                                    | <b>`</b>                                             |                                                                                                |                                                                                           |                                                                                                    |                                                                                                    | _          |               | Float - Actual | 888.5                 | 1                          | Institution          | 73.50%        | Div Yie | ld       | 0.00        |
| If you do not one the ticker tene                                                                                                    |                                                      |                                                                                                |                                                                                           |                                                                                                    |                                                                                                    |            |               | Float - %      | 99.189                | 6                          | Top 10 Inst          | 27.29%        | ExDate  | : 11     | /21/95      |
| n you do not see the ticker tape,                                                                                                    |                                                      |                                                                                                |                                                                                           |                                                                                                    |                                                                                                    |            | Institution   | al Owners      |                       |                            | Posi                 | tion          | Mkt V   | alue %   | 6 Held      |
| right-click in the display and select                                                                                                    | t                                                    |                                                                                                |                                                                                           |                                                                                                    |                                                                                                    |            | Fidelity Mana | agement & Re:  | search                |                            | 4185                 | 1300          | 7971    | .42      | 4.67%       |
| "Show Ticker Tape."                                                                                                    |                                                      |                                                                                                |                                                                                           |                                                                                                    |                                                                                                    |            | Barclays Glo  | obal Investors | NA                    |                            | 3967                 | 2980          | 7556    | .51      | 4.43%       |
|                                                                                                    |                                                      |                                                                                                |                                                                                           |                                                                                                    |                                                                                                    |            | Vanguard G    | roup, Inc.     |                       |                            | 3061                 | 4960          | 5831    | .23      | 3.42%       |
|                                                                                                    |                                                      |                                                                                                |                                                                                           |                                                                                                    |                                                                                                    | _          | State Street  | Global Adviso  | ors                   |                            | 2935                 | 3400          | 5590    | .94      | 3.28%       |
|                                                                                                    |                                                      |                                                                                                |                                                                                           |                                                                                                    |                                                                                                    |            | T. Rowe Pric  | ce Associates  | s, inc.               |                            | 2369                 | 9400          | 4514    | .03      | 2.65%       |
|                                                                                                    |                                                      |                                                                                                |                                                                                           |                                                                                                    |                                                                                                    |            | 100           | 100            | 30                    | U .                        | 100                  | 100           |         | C: 1     | 90.49       |
|                                                                                                    |                                                      |                                                                                                |                                                                                           |                                                                                                    |                                                                                                    |            | 190.46        | 190.4          | 17 19                 | 0.47                       | 190.48               | 190.4         | -       | H: 1     | 91.17       |
|                                                                                                    |                                                      |                                                                                                |                                                                                           |                                                                                                    |                                                                                                    |            |               | NAS            | N                     | AS(ISO)                    | NAS(ISO)             | NAS           |         | 0:1      | 90.63       |

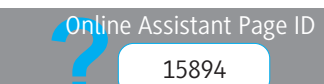

## **FACTSET** Accessing Pricing Data

The Price Summary report displays price and return, splits, dividends, volume and volatility statistics, and related equities. Choose from several links within the report for more in-depth analysis. The Price History report displays historical price and return data for a single security or multiple securities.

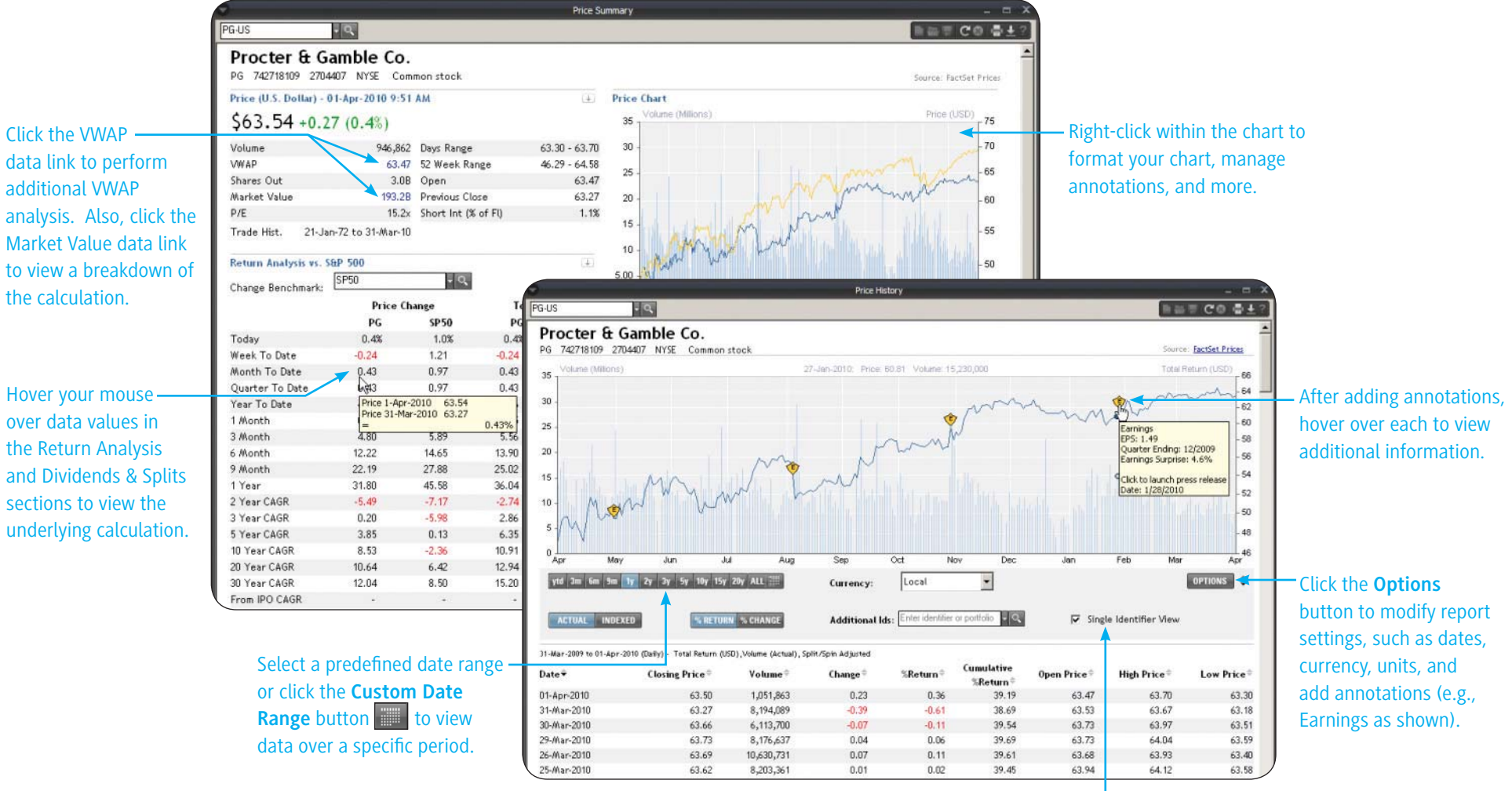

Deselect "Single Identifier View" to view price history for multiple securities. Enter an identifier or portfolio in the Additional Ids field or click the **Lookup** button to search for one.

Where can I find this on FactSet?

FactSet Insert menu > Quotes/Prices > Price Summary or Price History

Online Assistant Page ID

14827, 14828

### **FACTSET** Displaying Real-Time News

In the News display, you can view real-time scrolling financial news headlines for the current day, a specific company, and a portfolio or watch list via a customized filter.

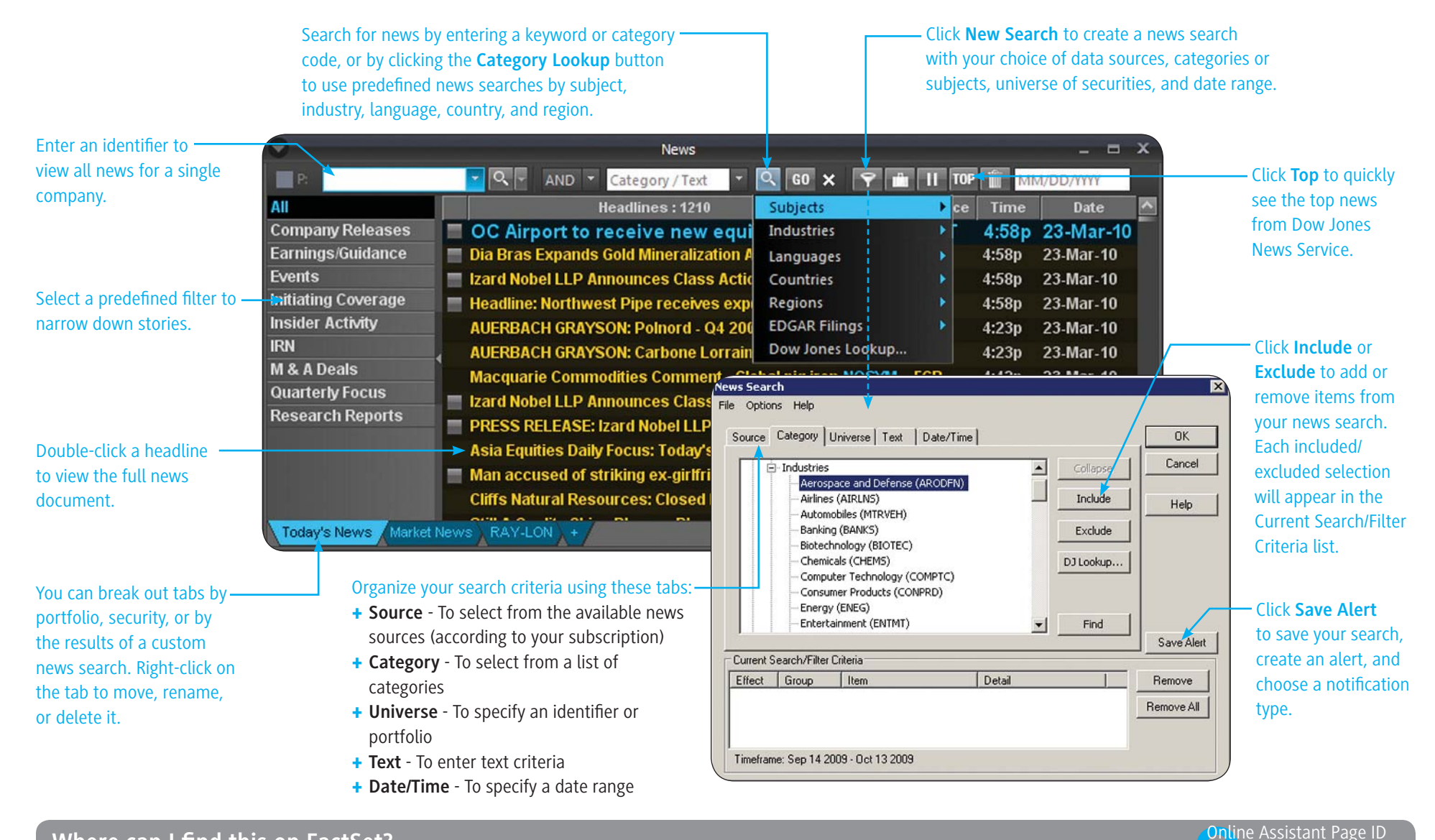

Where can I find this on FactSet? FactSet Insert menu > News & Research > News

## FACTSET Accessing RSS Reader

Use RSS Reader to gather and view headlines from multiple websites in a single application. RSS Reader includes default feeds from the Financial Times, Forbes, and Dow Jones. In addition, you can add RSS feeds from your favorite sites.

|                                     | •                                          |              | RSS Reader       | -                                        | . = x                               |
|-------------------------------------|--------------------------------------------|--------------|------------------|------------------------------------------|-------------------------------------|
| Enter a keyword in the Search       |                                            |              |                  |                                          |                                     |
| textbox and click the <b>Search</b> |                                            | SEARCH 🔎     | <                |                                          | Click the <b>Settings</b> button to |
| button                              | - All Feeds - 1000+                        | Time         | Feed             | Headline                                 | specify how headlines should        |
|                                     | Breaking News: CBS News - 308              | 01:10PM      | Forbes.com: News | Recovery-Friendly Commodities ETFs       | appear and how much history         |
|                                     | DealBook - 115                             | 01:10PM      | Forbes.com: News | Bad Loans Bedevil BofA                   |                                     |
|                                     | Dow Jones Clean Technology Insight Alert   | 01:10PM      | Forbes.com: News | How Your Brain Tells Time                | to display.                         |
| Right-click on a feed name and —    | -> Dow Jones LBO Wire Alert - 55           | 01:10PM      | Forbes.com: News | Reshuffle Hopes For Nokia                |                                     |
| select "Export" to export the       | Dow Jones Private Equity Analyst Plus Ale  | 01:10PM      | Forbes.com: News | Biotechs Back From The Dead              |                                     |
| feed to an OPML file that other     | FactSet News - 1                           | 12:40PM      | Forbes.com: News | Don't Cut The Payroll Tax                |                                     |
|                                     | Financial Times - US homepage - 60         | 12:10PM      | Forbes.com: News | Xbox Live Gets Social                    |                                     |
| RSS readers can use.                | Forbes.com: News - 44                      | 11:40AM      | Forbes.com: News | Poking Fun At VCs                        |                                     |
|                                     | GLG News(sm): Consumer Goods & Servi       | 11:40AM      | Forbes.com: News | Derivatives Markets Rebound              |                                     |
|                                     | GLG News(sm): Energy & Industrials - 10    | 11:40AM      | Forbes.com: News | The Virus At Our Throats                 |                                     |
| Right-click on a feed name and      | -> GLG News(sm): Healthcare - 6            | 11:40AM      | Forbes.com: News | How To Measure Mutual Fund Risk          |                                     |
| select "Mark all stories in this    | GLG News(sm): Technology, Media & Tele     | 04:50AM      | Forbes.com: News | All Blog, No Pay                         |                                     |
|                                     | Most Read Stories - 10                     | 04:50AM      | Forbes.com: News | Shiny Returns, Shaky Foundations         |                                     |
| feed/folder as read" to mark all    | Regional Business Headlines (Middle East 1 | 04:40AM      | Forbes.com: News | The Silver Screen's Favorite Kid's Books |                                     |
| stories as read.                    | Sports News : CBSSports.com - 60           | 04:40AM      | Forbes.com: News | Retirment Life 2009                      |                                     |
|                                     | US Market Commentary from Seeking Alph     | 04:40AM      | Forbes.com: News | How To Deal With Piracy In China         |                                     |
|                                     | Wired Top Stories - 32                     | Oct 15, 2009 | Forbes.com: News | One Year Later, Still No Inflation <     | Double-click a headline to          |
|                                     | WSJ.com: What's News US - 137              | Oct 15, 2009 | Forbes.com: News | America's 200 Best Small Companies       | view the story                      |
| Pight click on a food name and      | <b>1</b>                                   | Oct 15, 2009 | Forbes.com: News | Social Security's Half-Full Glass        | them the story.                     |
| Right-Click off a feed fiame and    |                                            | Oct 15, 2009 | Forbes.com: News | Latin American Outlook                   |                                     |
| select "Delete" to delete the       |                                            | Oct 15, 2009 | Forbes.com: News | Making Sense Of Earnings                 |                                     |
| feed.                               |                                            | Oct 15, 2009 | Forbes.com: News | Do States Need to Act More Like Brands?  |                                     |
|                                     |                                            | Oct 15, 2009 | Forbes.com: News | Germany's Politics Hamper Growth         |                                     |
|                                     |                                            | Oct 15, 2009 | Forbes.com: News | 'Bid 'Em Up Bruce': A Winner, Hands Down |                                     |
| Click the <b>Import</b> button to   |                                            | Oct 15, 2009 | Forbes.com: News | Reclaiming Mommy Track(s)                |                                     |
|                                     |                                            | Oct 15, 2009 | Forbes.com: News | Entrepreneurs Of The Year                |                                     |
| import feeds from other RSS         |                                            | Oct 15, 2009 | Forbes.com: News | It's Google's Quarter To Lose            |                                     |
| readers.                            |                                            | Oct 15, 2009 | Forbes.com: News | Dow Takes 10,000                         |                                     |
|                                     | ТТ                                         | Oct 14, 2009 | Forbes.com: News | The Most Influential Business Thinkers   | ×                                   |
| (                                   |                                            |              |                  |                                          |                                     |
|                                     |                                            |              |                  |                                          |                                     |
|                                     |                                            |              |                  |                                          |                                     |
| Click the Add Group butte           | on to Click th                             | ne Add Feed  | button to add    |                                          |                                     |
| organize your feeds into g          | roups. a feed                              | from your fa | vorite website.  |                                          |                                     |

Where can I find this on FactSet?

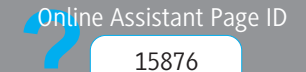

### **FACTSET** Accessing Research Reports

Use the Investment Research display to access research reports from FactSet Research Connect, Reuters Research, and First Call Research Direct. This display allows you to search and view research reports all within one window.

|                                |                                              |                                      |                          |                   | Investment Research              |                            |                      |                  | - = ×                |        |                                   |
|--------------------------------|----------------------------------------------|--------------------------------------|--------------------------|-------------------|----------------------------------|----------------------------|----------------------|------------------|----------------------|--------|-----------------------------------|
|                                |                                              |                                      |                          |                   |                                  |                            |                      | 친놀린              | େ@ 출±?               |        | Jse the Source drop-down          |
|                                | NEW                                          | OPEN                                 | SAVE MANAG               | SE SEARCHES       |                                  |                            | Source               | FactSet Res      | arch                 | l r    | menu to change the source         |
| Search for research reports —  | Identifier                                   |                                      | Kev                      | words             |                                  |                            | 1                    |                  |                      |        | You can access reports from       |
| by identifier knowerd dates    | IBM-US                                       |                                      |                          |                   |                                  | (                          | 12/31/2009 🗸         | La               | test 👻               |        |                                   |
| by identifier, keyword, dates, | Search Pr                                    | imary IDs                            | Only 📑                   | Search Headlir    | nes Only                         |                            |                      |                  |                      |        | one source at a time.             |
| broker/analyst, subject,       | Subject                                      |                                      | Cor                      | ntributors (En    | titlements] Analyst              |                            | Industry             |                  |                      |        |                                   |
| industry, and/or common        | <all subjects=""></all>                      |                                      | < Al                     | Il Contributors>  | <u> </u>                         | ADI                        | Select an Indu       | istry>           | ▼ ADD                |        |                                   |
| report type.                   | All<br>Morning N<br>Industry I<br>Initiating | lotes Only<br>Reports Or<br>Coverage | niy<br>: Only            |                   |                                  |                            |                      |                  |                      |        | Once you've specified all         |
|                                | + Addition                                   | al Search                            | Options                  |                   |                                  |                            |                      |                  | SEARCH               |        | of your search parameters,        |
|                                | Date/Time                                    | Sum                                  | Contributor              | Anahart           | 52 Haadlines                     |                            | _                    | _                | Pages A              |        | click the <b>Search</b> button to |
|                                | 3/22/2010                                    | TRM-LIS                              | RBC Capital Market       | Amit Darvapar     | Mari International Business      | Machines                   |                      | _                | 52                   |        | view your results.                |
| Click the Additional Search -  | 3/22/2010                                    | IBM-US                               | RBC Capital Market       | s Amit Darvanar   | ni, Jare Initiating Coverage wil | th Sector Perform and :    | \$150 Target         |                  | 17                   |        | -                                 |
| Options button to select       | 3/17/2010                                    | IBM-US                               | Morningstar Resea        | rcl Sunit Gogia   | A Vitional Search Options        |                            |                      |                  |                      | SEARCH |                                   |
| additional search criteria.    | 3/16/2010                                    | IBM-US                               | -<br>Bernstein Research  | n Toni Sacconag   | Geography and Language           | Sub Region                 | Country, All         |                  | Language: All        | RESET  |                                   |
| such as geography report       | <b></b> 3/8/2010                             | IBM-US                               | Argus Research           | James Kelleher    |                                  | North America              | Argentina            | -                | Arabic               | -      |                                   |
| focus and report actions       | 3/3/2010                                     | IBM-US                               | Morningstar Resea        | rcl Sunit Gogia   | Americas                         | Europe                     | Australia<br>Austria | _                | Bosnian<br>Bulgarian | _      |                                   |
| locus, and report actions.     | <b></b> 3/3/2010                             | IBM-US                               | Zurcher Kantonalba       | an Gabriel Bartho | EMEA                             | Middle East                | Bahamas<br>Bahrain   |                  | Chinese<br>Croatian  |        |                                   |
|                                | 2/26/2010                                    | IBM-US                               | Glass, Lewis & Co        |                   | CTITUE STATISTICS                | ☐ Asia Ex Japan<br>☐ Japan | Bangladesh           |                  | Czech                |        |                                   |
|                                | 2/24/2010                                    | IBM-US                               | Goldman Sachs            | Craig Hettenb     | a                                | T Australasia              | Bermuda              | -                | Dutch                | -      |                                   |
|                                | 2/24/2010                                    | IBM-US                               | InsiderScore             |                   | Report Focus                     |                            |                      |                  |                      | RESET  |                                   |
| Double-click a beadline to     | 2/10/2010                                    | IBM-US                               | Thomas Weisel            | David Grossma     | Research Focus:                  | Research Approach:         | Asset Class/Type:    |                  |                      |        | -                                 |
| view the report                | 2/0/2010                                     | IBM-US                               | Broadpoint AmTech        | Brian Marchall    | ☐ Investment                     | Guantitative               | Fixed Income         |                  |                      |        |                                   |
| New the report.                | 1/22/2010                                    | TRM-LIS                              | Validea                  | John Reese        | issuer                           | 1 Toolahoon                | Commodity            |                  |                      |        |                                   |
|                                | 1/21/2010                                    | IBM-US                               | First Global Stockbr     | ol Devina Mehra,  | Region                           |                            | Mutual Fund          |                  |                      |        |                                   |
|                                | DOINT                                        | DOWNU                                |                          |                   | Country                          |                            | Convertible, Prefer  | red and Warrants |                      |        |                                   |
|                                | PRINT                                        | DOWNLO                               | JAU                      |                   | Report Actions                   |                            |                      |                  |                      | RESET  | 1                                 |
|                                |                                              |                                      |                          |                   | Coverage:                        | Estimate:                  | Price Target:        |                  | Rating:              |        |                                   |
|                                | Select a report                              | rt(s) and                            | I click the <b>Print</b> |                   | ☐ Initiate<br>☐ Resume           | Downgrade     Reterate     | E Decrease           |                  | C Downgrade          |        |                                   |
|                                | button to prir                               | nt the re                            | port(s) or click         |                   | Suspend                          | Revision                   | T Update             |                  | Revision             |        |                                   |
|                                | the <b>Downloa</b>                           | d buttor                             | n to download            |                   |                                  |                            |                      |                  | Drop                 |        |                                   |
|                                | the report(c)                                |                                      |                          |                   |                                  |                            |                      |                  |                      |        |                                   |
|                                | the report(s)                                |                                      | ni youri c.              |                   |                                  |                            |                      |                  |                      | SEARCH | /                                 |
|                                |                                              |                                      |                          |                   |                                  |                            |                      |                  |                      |        |                                   |

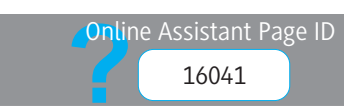

### **FACTSET** Creating Research, Ideas, and Meetings

The Create Note/Idea/Meetings dialog box allows you to create internal research notes, trade ideas, and meetings in a single location, streamlining the process of creating and communicating ideas. To access the full suite of Research Management tools, go to FactSet Insert menu > Research Management.

| Use the Internal Note tab (as shown) ————<br>to create notes on a company, industry, |                                                                                                    |                                                                        |                                                                                                |                                                                                                    |
|--------------------------------------------------------------------------------------|----------------------------------------------------------------------------------------------------|------------------------------------------------------------------------|------------------------------------------------------------------------------------------------|----------------------------------------------------------------------------------------------------|
| sector, or market and share them with                                                | F Create Note/Ide                                                                                                    | ea/Meetings                                                            |                                                                                                | X                                                                                                    |
| other FactSet users at your firm. For                                                | Internal Note                                                                                                    | Trade Idea Meet                                                        | ings                                                                                           |                                                                                                    |
| notes, see Online Assistant page 13293.                                              | Subject:                                                                                                    | Company Announcements/Update                                           |                                                                                                | International Business Machines Corp. (IBM)                                                                                                    |
|                                                                                      | Identifier:                                                                                                    | ІВМ                                                                    | <u> </u>                                                                                       | Information Technology Services<br>Market Can (USD MM): 167410                                                                                                    |
| Classify your Internal Research Note                                                 | Recommendation:                                                                                                    | None                                                                   | •                                                                                              | 90-Day Avg Volume (USD MM): 809.40                                                                                                    |
| with a subject, sentiment, and/or                                                    | Title:<br>IBM banks on Chin                                                                                              | a for growth in energy div                                             |                                                                                                | Date:         Sentiment:           [01:Apr-2010         None                                                                                                    |
| Enter your note details.                                                             | Note:     B     U      IBM sees stri more efficiently      Technology g systems design world's biggest     Beijing plans | Arial                                                                  | i<br>bower distribut<br>I <u>Microsoft</u> are<br>ive than today<br>ne most.<br>cts in 2010, m | 8     8     8     8     8     8     8     8     8     9     9     9     9     9     9     9     9     9     9     9     9     9     9     9     9     9     9     9     9     9     9     9     9     9     9     9     9     9     9     9     9     9     9     9     9     9     9     9     9     9     9     9     9     9     9     9     9     9     9     9     9     9     9     9     9     9     9     9     9     9     9     9     9     9     9     9     9     9     9     9     9     9     9     9     9     9     9     9     9     9     9     9     9     9     9     9     9     9     9     9     9     9     9     9     9     9     9     9     9     9     9     9     9     9     9     9     9     9     9     9     9     9     9     9     9     9     9     9     9     9     9     9     9     9     9     9     9     9     9     9     9     9     9     9     9     9     9     9     9     9     9     9     9     9     9     9     9     9     9     9     9     9     9     9     9     9     9     9     9     9     9     9     9     9     9     9     9     9     9     9     9     9     9     9     9     9     9     9     9     9     9     9     9     9     9     9     9     9     9     9     9     9     9     9     9     9     9     9     9     9     9     9     9     9     9     9     9     9     9     9     9     9     9     9     9     9     9     9     9     9     9     9     9     9     9     9     9     9     9     9     9     9     9     9     9     9     9     9     9     9     9     9     9     9     9     9     9     9     9     9     9     9     9     9     9     9     9     9     9     9     9     9     9     9     9     9     9     9     9     9     9     9     9     9     9     9     9     9     9     9     9     9     9     9     9     9     9     9     9     9     9     9     9     9     9     9     9     9     9     9     9     9     9     9     9     9     9     9     9     9     9     9     9     9     9     9     9     9     9     9     9     9     9     9     9     9     9     9     9     9     9 |
|                                                                                      | Maximum chara                                                                                                    | cters: 8000                                                            | e                                                                                              | New Value                                                                                                    |
|                                                                                      | FY1 Estimate                                                                                                    | 0                                                                      |                                                                                                | 11 25                                                                                                    |
|                                                                                      | Score                                                                                                    | 2                                                                      |                                                                                                | 11.23                                                                                                    |
| Click the <b>Attach</b> button to attach—<br>supporting documents and models.        | Attachments (0/5)                                                                                                    | ower Systems Week In Review.pdf<br>Ir Model, More Conservative Approac | RAR ALL ¥                                                                                      | Related Symbols: GOOG-US Source: News Link: C Publish © Save as Personal                                                                                                    |

Use the Trade Idea tab to create an idea and initiate performance tracking of the idea. The Trade Ideas tool helps to evaluate who is contributing the best performing idea recommendations. For more information on creating ideas, see Online Assistant page 15003.

Use the Meetings tab to create new meetings. The Meetings tool lets you keep a record of who attended meetings and the broker who set up the company meetings, as well as perform a subjective internal assessment of meetings. *For more information on creating meetings, see Online Assistant page 16055.* 

Add custom fields to your Internal Research Note using manually entered data, FactSet formulas, or predefined lists. For more information on adding custom fields, see Online Assistant page 14358.

 Add related symbols to your note by entering the identifier or searching for it using Identifier Lookup.

Online Assistant Page ID

16251

Where can I find this on FactSet?

### **FACTSET** Accessing the Buy-Side Public Company Snapshot

The Public Company Snapshot - IM report provides a summary of a company's business and financial data for buy-side professionals. This report includes an in-depth view of a company's price, performance, growth, valuation, estimates, and more.

| Enter a company name —                                 | AAPL-US                                                                                                    | ÷  0                                                                                                    |                                                                                                    |                                                                                                |                                                                                        |                                                                                                    |                                                                                           |                                                                                                |                                                                                                  |                                                |                                         |                                                                                                    | ▶늘코 C0 출±?                                                                                                    |                                                                                   |
|--------------------------------------------------------|----------------------------------------------------------------------------------------------------|----------------------------------------------------------------------------------------------------|----------------------------------------------------------------------------------------------------|------------------------------------------------------------------------------------------------|----------------------------------------------------------------------------------------|----------------------------------------------------------------------------------------------------|-------------------------------------------------------------------------------------------|------------------------------------------------------------------------------------------------|--------------------------------------------------------------------------------------------------|------------------------------------------------|-----------------------------------------|----------------------------------------------------------------------------------------------------|----------------------------------------------------------------------------------------------------|-----------------------------------------------------------------------------------|
| or identifier. You can<br>also click the <b>Lookup</b> | Apple In<br>Computer Pro                                                                                                    | C. (NAS                                                                                                    | DAQ St<br>ware (1340)                                                                                        | ock Ma                                                                                         | rket:A                                                                                 | APL)                                                                                                    |                                                                                           |                                                                                                | FY End:<br>EPS Due                                                                               | September<br>: 22-Apr-10                       |                                         | \$ 201.31<br>FactSet Fundament                                                                                                    | -1.62 (-0.80%)                                                                                                    | including ticker,                                                                 |
| button to search for<br>identifiers.                   | Apple, Inc. de<br>players and sel<br>worldwide trou<br>products, inclu<br>are sold throug<br>consumer, sma<br>headquartered | signs, manufa<br>Ils a variety o<br>ugh its online<br>uding applica<br>gh its online<br>ill and mid siz<br>I in Cupertine | actures, and<br>f related sof<br>e stores, its i<br>tion softwar<br>and retail st<br>red business,<br>o, CA. | markets per<br>tware, servic<br>etail stores,<br>e, printers, s<br>ores. Digital<br>education, | sonal comp<br>ces, periphe<br>its direct s<br>torage devi<br>content an<br>enterprise, | uter, mobile communica<br>erals, and networking sol<br>ales force and third-part<br>ices, speakers, headphoi<br>id applications are sold t<br>government and creativ | tion devices<br>utions. The<br>cy. Macintos<br>nes, and vari<br>hrough the<br>e customers | and portable<br>company sells<br>h, iPhone and<br>ous other acc<br>Tunes Sore.<br>It was found | digital music<br>i its product:<br>iPod compa<br>essories and<br>Apple sells to<br>ad in 1976 an | and video<br>s<br>tible<br>peripherals<br>d is | ı                                       | Key Statistics<br>2-Week Range<br>Ng Daily Vol (3 Mo<br>Warket Value (8)<br>Enterprise Value (<br>Shares Out (M)<br>Dividend Yield<br>Float (%) | (10,00)<br>\$82.33 - 215.59<br>(11,572,978<br>(11,572,978)<br>(11,572,978)<br>(11,572,978)<br>(11,572,97 | used, price, price<br>change, and more at<br>the top of the report.               |
| Click the Frevious of —                                | Corporate Info                                                                                                    | rmation                                                                                                    |                                                                                                    |                                                                                                | 4                                                                                      | Business Segments (Sep                                                                                                    | -09)                                                                                      |                                                                                                |                                                                                                  | Business   Ge                                  | eographic 🛛 👍                           | nstitutional (%)                                                                                                    | 74.7%                                                                                                    | View key statistics                                                               |
| Next links to change the fiscal quarter or year.       | Headquarters:<br>CEO: Steven F<br>CFO: Peter O<br>COO: Timothy<br>#Employees:                                               | Cupertino, C<br>Paul Jobs<br>ppenheimer<br>D. Cook, MB<br>36,800                                                          | alifornia 950<br>A                                                                                           | 14 US                                                                                          |                                                                                        | Macintosh Sales<br>iPod<br>iPhone Related P<br>Other (Total)                                                                                                    | Tot Rev<br>13,780<br>8,091<br>6,754<br>7,912                                              | % of Tot<br>37.7%<br>22.1%<br>18.5%<br>21.7%                                                   | 0p Inc<br><br><br><br>                                                                           | Assets<br><br><br><br>                         | Cap Ex<br><br><br>                      | Top 10 Inst Hidrs (<br>Analyst Coverage<br>Target Price<br>LT Growth Rate<br>Avg Rating                                                         | %) 25.9%<br>44 Analysts<br>\$ 257.71<br>18.5%<br>Buy (1.23)                                                                                                    | such as enterprise<br>value and analyst<br>coverage for your<br>selected company. |
|                                                        | Earnings Per St                                                                                                    | hare (EPS)                                                                                                    |                                                                                                    |                                                                                                | •                                                                                      | — AAPL-US — S&F                                                                                                    | 500                                                                                       |                                                                                                |                                                                                                  |                                                |                                         |                                                                                                    | Prices                                                                                                    |                                                                                   |
|                                                        | FY Ending                                                                                                    | << <mark>Prev</mark><br>9/08A                                                                                             | 9/09A                                                                                                    | 9/10E                                                                                          | Next >><br>9/11E                                                                       |                                                                                                    |                                                                                           |                                                                                                | M                                                                                                | m                                              | and the second                          | 200                                                                                                    | YTD Change<br>-4.5%                                                                                                    |                                                                                   |
| Pight-click the price chart                            | Q1 (Dec)                                                                                                    | 1.76                                                                                                    | 1.78                                                                                                    | 3.67                                                                                           | 3.89                                                                                   | <u> </u>                                                                                                    | m                                                                                         | Summer and                                                                                     |                                                                                                  |                                                |                                         |                                                                                                    | 3-Month Change                                                                                                    |                                                                                   |
|                                                        | Q2 (Mar)                                                                                                    | 1.16                                                                                                    | 1.33                                                                                                    | 2.32                                                                                           | 2.80                                                                                   | inter                                                                                                    | ×                                                                                         |                                                                                                |                                                                                                  |                                                |                                         |                                                                                                    | 0.4%                                                                                                    |                                                                                   |
| to change formatting,                                  | Q3 (Jun)                                                                                                    | 1.19                                                                                                    | 1.35                                                                                                    | 2.51                                                                                           | 2.95                                                                                   | 1                                                                                                    |                                                                                           |                                                                                                |                                                                                                  |                                                |                                         |                                                                                                    | 52-Week Change                                                                                                    |                                                                                   |
| add custom annotations,                                | Q4 (Sep)                                                                                                    | 5.26                                                                                                    | 6.20                                                                                                    | 11.40                                                                                          | 12 22                                                                                  | d                                                                                                    |                                                                                           | ·····                                                                                          | ······                                                                                           | ~~                                             | :<br>رودهمسرد یا داد                    | 10                                                                                                    | 52-Week Reta                                                                                                    |                                                                                   |
| and more.                                              | P/E                                                                                                    | 21.2x                                                                                                    | 29.5x                                                                                                    | 17.7x                                                                                          | 15.2x                                                                                  | 1                                                                                                    |                                                                                           |                                                                                                |                                                                                                  |                                                |                                         |                                                                                                    | 1.02                                                                                                    | Scroll up/down the                                                                |
|                                                        | EPS Estimate R<br>Qtr End 3/10                                                                                              | evisions<br>1 Week<br>0.5%                                                                                                | 1 Month<br>29.6%                                                                                             | 3 Months<br>33.8%                                                                              | 6 Months<br>51.1%                                                                      | All monetary values in Million                                                                                                    | s of U.S. Dollar                                                                          | , except per shar                                                                              | e data                                                                                           | hhallia                                        | <mark>ltdisdtalætiskatist</mark><br>For | 430<br>8.3<br>damental and estimate re                                                                                                    | porting standards may differ                                                                                                    | report to view more information.                                                  |

#### Where can I find this on FactSet?

FactSet Insert menu > Company > Overviews > Public Company Snapshot - IM

### **FACTSET** Accessing the Sell-Side Public Company Snapshot

The Public Company Snapshot - IB report provides a summary of a company's business and financial data for sell-side professionals. This report contains valuations, ratios, and relevant data, such as takeover defense, business segment sales, M&A deals, key comps, insiders/stakeholders, and more. The Snapshot report serves as a launching point to other datasets and reports.

| Enter a company name —           | JNJ-US                          | ٥,                  |                   |                   |                    |                               |                  |                                                                  |                                |
|----------------------------------|---------------------------------|---------------------|-------------------|-------------------|--------------------|-------------------------------|------------------|------------------------------------------------------------------|--------------------------------|
| or identifier, or click the      | Johnson & Jo                    | nnson (N            | YSE: JN J         | )                 |                    |                               |                  |                                                                  | -                              |
| Lookup button to search for      | Industry: Pharmaceuticals: A    | ajor P              | rice (2:08 PM):   | \$65.52           | (-0.25) 52 V       | ∦k Range∶                     | \$50.12 - 65.95  | Website: http://www.jnj.com                                      | Click the "Build TravelBook"   |
| identifiers.                     | Business Description            |                     |                   |                   |                    |                               |                  | Headquarters                                                     | link to create a presentation- |
|                                  | Johnson & Johnson mai           | nufactures & s      | ells personal ca  | are, hygienic &   | pharmaceutic       | al products and               | d surgical       | New Brupswick                                                    | ready company overview         |
|                                  | equipment. The compar           | y operates in       | consumer, pha     | rmaceutical, ar   | id medical devi    | ices & diagnost               | ics segments.    | New Jersev                                                       | ready company overview.        |
|                                  | and Staufree. The comp          | any was found       | ed in 1886 and    | is beadquarter    | ed in New Bru      | nderm, Listerine<br>newiek NJ | s, carefree,     | United States                                                    |                                |
|                                  | and stayinee. The comp          | any was round       |                   | is neadquarter    |                    | 1150010 K, 145.               |                  | +1 732 524-0400                                                  |                                |
|                                  |                                 |                     |                   |                   |                    |                               |                  | Quick Links                                                      |                                |
|                                  |                                 |                     |                   |                   |                    |                               |                  | Entity Structure Index Membership Databases                      |                                |
|                                  | More <u>Go To EDGAR</u>         | Business Descript   | ion               |                   |                    | Source: FactS                 | et Fundamentals  | Related Securities Industry Family                               |                                |
|                                  | Financial - Valuation Ra        | tios                |                   |                   |                    |                               | 24               | Reports & Filings                                                | to customize a Public          |
| Click the <b>Download</b> button |                                 | 12                  | /2008A            | 01/2010A          | 12/                | 2010E                         | 12/2011E         | Build TravelBook Interim Filing IS BS CF                         |                                |
| to download any costion of       | TEV/Sales                       |                     | 2.8×              | 2.9x              |                    | 2.8×                          | 2.6x             | M&A TravelBook Annual Filing IS BS CF                            | Information Book.              |
| to download any section of       | TEV/EBIT                        |                     | 11.0×             | 10.7x             |                    | 9.9x                          | 9.2x             | Build PIB — Hlings Wizard Latest Transcript                      |                                |
| the report into a Microsoft      | EDIT/Let Eve                    |                     | 9.4x              | 9.2X              |                    | 8.4x                          | 7.9X             | Current Capitalization                                           |                                |
| Excel spreadsheet or Word        | EBITDA/Int. Exp.                |                     | 27.0X             | 30.2X             |                    | 32.6X                         | 33.1X<br>/11.2~  | Balance Sheet values in millions as of 01/2010                   | Click the link to toggle       |
| la sure est                      | EBITDA - CanEx/Int. Exp.        |                     | 27.4x             | 30.9x             |                    | 34.1x                         | 36.9x            | Price in USD as of 01-Apr-2010 \$65.770                          | between Market Value and       |
| document.                        | Total Debt/EBITDA               |                     | NAA               | 0.75×             |                    | 0.69x                         | 0.64×            | x Shares Out as of 01-Apr 2010 2,756.3                           |                                |
|                                  | Total Debt/TEV                  |                     | NAA               | 0.08×             |                    |                               |                  | = Market Value - <u>\$181,279.3</u>                              | Equity Value. See Online       |
|                                  | PE                              |                     | 14.4              | 14.9              |                    | 13.4                          | 12.3             | Cash and ST Investments \$17,423.0      Total Dabt     S14 541 0 | Assistant pages 14561 and      |
|                                  | Ratios use TEV and Price as of  | Latest Available    |                   |                   | - Source: FactSe   | et Fundamentals, Fa           | actSet Estimates | + Pref Equity \$14,341.0                                         | 1440E for brookdowns of        |
| The lower-right corner of        | Financial Summary               |                     |                   |                   |                    |                               | Ŧ                | + Minority Interest \$0.0                                        | 14405 JOI DIEUKUOWIIS OJ       |
|                                  | Value In Millions               |                     |                   |                   |                    | Analyst E                     | stimates         | = Total Enterprise Value \$176,395.3                             | the Market Value and Equity    |
| each section displays the data   | -                               | 01/2010Q            | 03/2010E          | 12/2008A          | 12/2009A           | 12/2010E                      | 12/2011E         | Source: FactSet Fundamentals                                     | Value calculations             |
| source being used.               | Revenue                         | \$16,551.0          | \$15,626.6        | \$63,747.0        | \$61,897.0         | \$64,422.3                    | \$67,634.6       | Price Volume 💷                                                   | Future cuteditations.          |
| Ŭ                                | % Growth<br>Gross Drofft        | 9.0<br>\$11.000.0   |                   | 4.3<br>\$45.004.0 | -2.9<br>\$42.450.0 | 4.1                           | 5.0              | Volume (Shrs. in K) Price (USD)                                  |                                |
|                                  | Gruss Pront                     | 211,237.0           | -                 | \$43,236.0        | \$45,400.0         | -                             | -                | 35,000 - 70                                                      | Scroll to view additional      |
|                                  | FRITDA                          | \$3,397.0           | -                 | \$19,001.0        | \$19,437.0         | \$21,207.8                    | \$22,729.8       | 30,000                                                           |                                |
|                                  | % Margin                        | 20.5                |                   | 29.8              | 31.4               | 32.9                          | 33.6             | 25,000 - 0000-0000 - 60                                          | information, including the     |
|                                  | EBIT                            | \$3,397.0           | \$4,723.7         | \$16,169.0        | \$16,663.0         | \$18,019.9                    | \$19,359.9       | 20,000 -                                                         | company's relative defense     |
|                                  | % Margin                        | 20.5                | 30.2              | 25.4              | 26.9               | 28.0                          | 28.6             | 15,000                                                           | company streative defense      |
|                                  | Net Income                      | \$2,206.0           | -                 | \$12,949.0        | \$12,266.0         | \$13,631.3                    | \$14,784.4       | - 50                                                             | protection by looking at the   |
| Click the "More" links to ———    | % Margin                        | 13.3                |                   | 20.3              | 19.8               | 21.2                          | 21.9             | 0,000 45                                                         | Bullet Proof Rating. (The      |
| view more detailed coverant      | More                            |                     |                   |                   | Source: FactSe     | et Fundamentals, Fi           | actSet Estimates | Apr Jun Aug Oct Dec Feb Apr                                      | Bullet Proof Rating is a scale |
| view more detailed coverage      | Key Competitors                 |                     |                   |                   |                    |                               | ?∔               | More 3M 6M 1V 2V 5V 10V VTD                                      |                                |
| for each section.                | Values in millions except emplo | yees, target's loca | al currency (USD) |                   |                    |                               |                  |                                                                  | Itrom 1-10, where 10 is the    |
|                                  |                                 |                     |                   |                   |                    |                               |                  |                                                                  | highest level of takeover      |

#### Where can I find this on FactSet?

FactSet Insert menu > Company > Overviews > Public Company Snapshot - IB

defense.)

**Online** Assistant Page ID

### **FACTSET** Accessing Private Company Data

Use the Private Company Snapshot report to research private companies. The Snapshot report combines summary information from the major data sources available on FactSet, including a financial summary, management and board details, recent headlines for the company, and more.

|                                                                                                    |                                                                                                    |                                                                                                | Private C                                                                                                    | ompany Snapshot                                                                                           |                      | - = X                                                                                                    |                                                                                                    |               |          |
|----------------------------------------------------------------------------------------------------|----------------------------------------------------------------------------------------------------|------------------------------------------------------------------------------------------------|----------------------------------------------------------------------------------------------------|----------------------------------------------------------------------------------------------------|----------------------|----------------------------------------------------------------------------------------------------|----------------------------------------------------------------------------------------------------|---------------|----------|
|                                                                                                    | 0077YX-E - Q                                                                                                    |                                                                                                |                                                                                                    |                                                                                                    |                      | >>> Co 출보?                                                                                                    |                                                                                                    |               |          |
|                                                                                                    | Facebook, Inc. (Hol                                                                                                    | lding Compa                                                                                    | iny)                                                                                                    |                                                                                                    |                      |                                                                                                    |                                                                                                    |               |          |
| View key financial items<br>to help you understand<br>the financial situation of<br>a company. EDGAR data | Industry: Internet Software/Services<br>Business Description<br>Founded in February 2004, Fac<br>efficiently with their friends, famil<br>facilitate the sharing of informatio<br>real-world social connections. Any<br>know in a trusted environment. | sebook is a social uti<br>ly and coworkers. Ti<br>on through the socia<br>yone can sign up for | Website:http://wer<br>lity that helps people<br>re company develops<br>I graph, the digital ma<br>Facebook and intera | <u>v.facebook.com</u><br>communicate more<br>technologies that<br>pping of people's<br>ct with the people | they                 | Year Founded / Inc. 2004<br>Headquarters Inc. 2004<br>Palo Alto, California 94301<br>United States<br>Phone: 1.650.543,4800<br>Fax: 1.650.543,4801<br>Email: info@facebook.com | Scroll down to view detailed<br>investment information for<br>the firm, including investment<br>rounds. (A venture capital<br>backed investment round is the |               |          |
| is available for private                                                                                  |                                                                                                    |                                                                                                |                                                                                                    | Source: FactSet Res                                                                                       | earch Systems , Inc. | Source: FactSet Research Systems, Inc.                                                                                                    | norticular round of                                                                                                    | financing '   | <u>۱</u> |
| companies that file with                                                                                  | Financial Summary<br>Values in millions, except employee count                                                                                                    |                                                                                                |                                                                                                    |                                                                                                    | (±                   | Entity Structure                                                                                                    |                                                                                                    | intancing./   | /        |
| the SEC.                                                                                                  | V. W. D. D.                                                                                                    | Latest                                                                                         | 12/2008A                                                                                                    | 12/2007A                                                                                                  | 12/2006A             | Immediate                                                                                                    | ×                                                                                                    |               |          |
|                                                                                                    | Revenue                                                                                                    |                                                                                                | -                                                                                                    | -                                                                                                    | \$100.0              |                                                                                                    | Venture Capital Backed - Investment                                                                                                    | tounds        |          |
|                                                                                                    | % Growth                                                                                                    |                                                                                                |                                                                                                    |                                                                                                    | 100.0%               | Subsidiaries/Operating Divisions                                                                                                    | Total Est. Amt Raised: 578.200.000 U                                                                                                    | SD.           |          |
|                                                                                                    | Employees                                                                                                    | 800                                                                                            | 1,000                                                                                                    | 400                                                                                                    | 350                  | Octazen Solutions                                                                                                    | Total Active Investors: 16                                                                                                    |               |          |
|                                                                                                    | % Growth                                                                                                    | -20.0%                                                                                         | 150.0%                                                                                                    | 14.3%                                                                                                    | 133.3%               | Facebook (Venture Capital)                                                                                                    | Founders Shares - 01-Feb-2004                                                                                                    |               |          |
|                                                                                                    | Revenue/Employee                                                                                                    | •                                                                                              |                                                                                                    |                                                                                                    | 0.29                 | FriendFeed, Inc.                                                                                                    | Round Amount: ND                                                                                                    |               |          |
|                                                                                                    | ^ - Estimated                                                                                                    |                                                                                                |                                                                                                    |                                                                                                    |                      | Parakey, Inc.                                                                                                    | 1. Hughes Chris                                                                                                    | <b>(</b>      | Active   |
|                                                                                                    | IS BS CF Key Items Ratios                                                                                                    |                                                                                                |                                                                                                    | Source: FactSet Rese                                                                                      | arch Systems, Inc.   | Full Entity Structure Source: FactSet Research Systems, Inc.                                                                                                    | 2. Moskovitz Dustin                                                                                                    |               | Active   |
| Click the <b>Relationships</b> —                                                                          | Management & Board                                                                                                    | 122 123                                                                                        |                                                                                                    | 3.75                                                                                                    | 4                    | Reports & Filings                                                                                                    | 3. Saverin Eduardo                                                                                                    |               | Active   |
|                                                                                                    | Name                                                                                                    | Position                                                                                       |                                                                                                    | Email                                                                                                    |                      | CIK ID: 0001326801                                                                                                    | 4. Zuckerberg Mark Elliot                                                                                                    |               | Active   |
| icon to launch an                                                                                         | Zuckerberg Mark Elliot                                                                                                    | Chief Executiv                                                                                 | e Officer & Founder                                                                                                   |                                                                                                    |                      | No 10Ks or 10Qs available.                                                                                                    | Series A - 31-May-2004                                                                                                    |               |          |
| individual's Relationships                                                                                | Sandberg Sheryl MBA                                                                                                    | Chief Operatin                                                                                 | g Officer                                                                                                    | 22                                                                                                    |                      | All Filings                                                                                                    | Round Amount: 500,000 USD                                                                                                    |               | A        |
| mumuual s Ketationsnips                                                                                   | Ebersman David A.                                                                                                    | Chief Financia                                                                                 | Officer                                                                                                    |                                                                                                    |                      | Source: FactSet Research Systems, Inc.                                                                                                    | 1. Imet Peter A.                                                                                                    |               | Active   |
| report. For more                                                                                          | Heiliger Jonathan G.                                                                                                    | Vice President                                                                                 | -Technical Operation                                                                                                  | s                                                                                                    |                      | Industry Analysis                                                                                                    | Series B - 01-Apr-2005                                                                                                    |               |          |
| information and Online                                                                                    | Schroepfer Mike                                                                                                    | Vice President                                                                                 | -Engineering                                                                                                    |                                                                                                    |                      | FactSet Breakdown                                                                                                    | 1 Accel Partners LLC                                                                                                    | California/US | Active   |
| injormation, see Online                                                                                   | Graham Donald E.                                                                                                    | Director                                                                                       |                                                                                                    | <del></del>                                                                                               |                      | Industry: Internet Software/Services (3320)                                                                                                    | Service C 10 has 2004                                                                                                    | Cuttor may 05 | Accive   |
| Assistant nage 13501                                                                                      | Breyer James W. MBA                                                                                                    | Director                                                                                       |                                                                                                    |                                                                                                    |                      | Sector: Technology Services (3300)                                                                                                    | Series C - 19-Apr-2006<br>Round Amount: 25.000.000 USD                                                                                                    |               |          |
| 15515tullt page 15501.                                                                                    | Sealey Peter S. PhD                                                                                                    | Director                                                                                       |                                                                                                    |                                                                                                    |                      | SIC Breakdown                                                                                                    | 1. Accel Partners LLC                                                                                                    | California/US | Active   |
|                                                                                                    | Andreessen Marc L.                                                                                                    | 🔯 Director                                                                                     |                                                                                                    | 44<br>44                                                                                                  |                      | Primary: Information Retrieval Services (7375)                                                                                                    | 2. Greylock Partners                                                                                                    | California/US | Active   |
|                                                                                                    | Palihapitiya Chamath                                                                                                    | 🔯 Vice President                                                                               | -International, Mo                                                                                                    |                                                                                                    |                      | Secondary: Computer Integrated Systems Design                                                                                                    | 3. Meritech Capital Partners                                                                                                    | California/US | Active   |
|                                                                                                    | Rose Dan                                                                                                    | Vice President                                                                                 | -Business Developm                                                                                                    |                                                                                                    |                      | (7373)                                                                                                    | 4. Thiel Peter A.                                                                                                    |               | Active   |
|                                                                                                    | Hughes Chris                                                                                                    | 🔤 Co-Founder                                                                                   |                                                                                                    |                                                                                                    |                      | View All SIC, Hoover's & NAICS                                                                                                    | Series D - 24-Oct-2007                                                                                                    |               |          |
|                                                                                                    | Schrage Elliot                                                                                                    | 😸 VP-Global Com                                                                                | munications & Marke.                                                                                                  |                                                                                                    |                      | Source: FactSet Research Systems, Inc. 💌                                                                                                    | Round Amount: 240,000,000 USD                                                                                                    |               |          |
|                                                                                                    |                                                                                                    |                                                                                                |                                                                                                    |                                                                                                    |                      | Current Identifier: 0077YX-E                                                                                                    | 1. Microsoft Corp.                                                                                                    | Washington/US | Active   |
|                                                                                                    |                                                                                                    |                                                                                                |                                                                                                    |                                                                                                    |                      |                                                                                                    | Series E1 - 30-Nov-2007                                                                                                    |               | ↗        |

Displays "Active" if the investor is stillinvested in the portfolio company and "Exited" if the investor is no longer in the portfolio company.

14087

Activ

Active

Active

Where can I find this on FactSet?

1. European Founders Fund Management German

Round Amount: 60,000,000 USD 1. Li Ka Shing

Series E2 - 15-Jan-2008

Series F - 27-Mar-2008 Round Amount: 40,000,000 USD

Round Amount: ND

. Li Ka Shing

### **FACTSET** Accessing Private Equity/Venture Capital Data

Use the Private Equity/Venture Capital report to research descriptive investment information for private equity and venture capital firms, such as funds under management, active portfolio companies, and more.

|                                               |                                                                          |                          | Company Snapsho         | t                 |                 | _ = ×                                                   |                                                                                                    |
|-----------------------------------------------|--------------------------------------------------------------------------|--------------------------|-------------------------|-------------------|-----------------|---------------------------------------------------------|----------------------------------------------------------------------------------------------------|
| Enter a firm's name or identifier             | BLACKSTONE CORPORATE PRIVAT 💌 🔍 🖬                                        |                          |                         |                   |                 | ► # C ●                                                 |                                                                                                    |
| or click the <b>Lookup</b> button <b>B</b> to | Blackstone Corporate Priv                                                | /ate Equity (            | Operating D             | ivision)          |                 |                                                         |                                                                                                    |
|                                               | Industry: Investment Managers                                            | Wel                      | site: http://www.blacks | rtone.com         |                 | Year Founded: 1985                                      |                                                                                                    |
| search for firms.                             | Key Statistics                                                           |                          |                         |                   |                 |                                                         |                                                                                                    |
|                                               | Est. Active Funds Raised: \$ 42,200,000,000                              | Act                      | ive PE/VC Portfolio (   | Cos.: <u>54</u>   | Stages of Int   | terest: Later Stage, LBO, Buyout                        |                                                                                                    |
|                                               | Active PE Investments (15 of 52)                                         |                          |                         |                   |                 | Expand All Collapse All                                 |                                                                                                    |
|                                               | All monetary values in millions                                          |                          |                         |                   |                 | Porfolio Company Information                            |                                                                                                    |
|                                               |                                                                          | Latest                   | Deal                    | EV/ Board         | d Active        |                                                         |                                                                                                    |
| View the different report sections ——         | -> Company Name                                                          | Inv. Date                | Value (USD)             | EBITDA Seats      | s Investors     | Revenue FactSet Industry                                |                                                                                                    |
| to see the firm's active portfolio            | Summit Materials LLC                                                     | 08-Sep-2009              |                         | 2/5               | 4               | Construction Materials                                  |                                                                                                    |
| to see the firm's delive portiono             | Insphere Insurance Solutions, Inc.                                       | 07-Jul-2009              |                         | 0/1               | 3               | FactSe                                                  | t _ = x                                                                                                    |
| investments, active private equity            | BankUnited F5B     Device the land                                       | 21-May-2009              | ND                      | 0/10              | 10              |                                                         | e I                                                                                                    |
| investments, venture capital                  | Nuziveedu seeds Ltd.      E Baadew Arret Management LLC                  | 30-Dec-2008              | ND                      | 0/6               | 4               | Blackstone Group LP acquires Ap                         | ria Healthcare Group, Inc                                                                                       |
| investments, latest MOA shale                 | ⊕ CMS Computers Ltd.                                                     | 01-Dec-2008              | 110 ()                  | - 0/4             | 2               | Announce Date: 19-Jun-2008 Close Date: 28               | -Oct-2008 Deal Size (AVA), USD): 922.9                                                                          |
| investments, latest M&A deals,                | P Apria Healthcare Group, Inc.                                           | 28-Oct-2008              | 922.9 USD               | 5.2               | 2               | Deal Smancis                                            | boot size (nin ose), sizer                                                                                      |
| and more.                                     | Apria Healthcare Group, Inc. provides hom                                | e healthcare products    | and services. The c     | company also pro  | ovides home res | Blackstone Group LP, a private equity giant based in    | New York, acquired Apria Healthcare Group Inc, a home                                                           |
|                                               | medical equipment services. It offers servic                             | es to patients with ch   | nronic obstructive p    | ulmonary disease  | es, such as emp | P healthcare services provider based in Lake Forest, CA | , for approximately US\$922.9 million in cash.                                                                  |
|                                               | nervous system-related respiratory condition                             | ons. Apria Healthcare    | Group was founded       | in 1924 and is he | eadquartered in | Blackstone paid US\$21 a share in cash for Apria Healt  | hcare. The transaction was financed through a                                                                   |
|                                               | Apria Healthcare Group, Inc. is held indired<br>Participating Securities | ctly via Sky Acquisition | LLC<br>Deal Value       | Pct Held Detail   | le Known-Invest | combination of equity contributed by Blackstone and     | debt financing committed by affiliates of Bank of                                                               |
|                                               | SKY ACOUISITION LLC PVT EO SH                                            | 28-Oct-2008              | 922.9 USD               | ND DO             | Blackstone C    | America, Wachovia and Barclays Capital. Under the te    | rms of the deal agreement, Apria was able to seek out a                                                         |
|                                               |                                                                          |                          |                         | <b>A</b>          | AlpInvest Part  | t would have been subjected to pay Plackstope an unr    | should it had acceded to another offer, Apria                                                                   |
| Click the + icon to view more ———/            | China National Bluestar Group Corp.                                      | 07-Oct-2008              | 601.4 USD               | 0/1               | 2               | operates approximately 550 respiratory and infusion t   | herapy locations throughout the United States and                                                               |
| detailed information about an                 | The Weather Channel, Inc.                                                | 12-Sep-2008              | ND                      |                   | 4               | claims to services more than two million patients a ye  | ar.                                                                                                    |
| detailed information about an                 | Osum Oil Sands Corp.                                                     | 27-Aug-2008              |                         | 1/10              | 2               | Target (Public Company)                                 |                                                                                                    |
| individual firm.                              | Allied Security Holdings LLC                                             | 21-Aug-2008              | 750.0 USD               |                   | 2               | Apria Healthcare Group, Inc. (NYSE: 037933108)          |                                                                                                    |
|                                               | Windland Energieerzeugungs GmbH                                          | 15-Jut-2008              | ND                      | 0/1               | 4               | Product Line                                            | The second second second second second second second second second second second second second second second se |
|                                               | PBF Energy Partners LP                                                   | 27-Feb-2008              | <u>ND</u>               | 0/1               | 2               | Apria Healthcare Group, Inc. provides nome healthca     | re products and services. The company also provides non<br>guinment services. It offers services to patients    |
|                                               | Harrah's Entertainment, Inc.                                             | 28-Jan-2008              | 16,882.0 USD            |                   | 8               | with chronic obstructive pulmonary diseases, such as    | emphysema, chronic bronchitis, asthma, and nervous                                                              |
|                                               | View All Active PE Investments                                           |                          |                         |                   | -               | system-related respiratory conditions. Apria Healthca   | re Group was founded in 1924 and is headquartered in                                                            |
| View all private equity/venture               | View All Active PE/VC Investments                                        |                          |                         |                   |                 | Lake Forest, CA.                                        | -                                                                                                    |
|                                               | * ND = Not Disclosed                                                     |                          |                         |                   |                 | 1                                                       | Course the stifferent t                                                                                         |
| capital investments.                          | Active VC Investments (2)                                                |                          |                         |                   |                 |                                                         | Current Identifier: 4                                                                                           |
|                                               | An monetary values in minions                                            |                          |                         |                   | P               | Porfolio Company Information                            |                                                                                                    |
|                                               |                                                                          | Latest Latest            | Inv. Rounds             | Board To          | otal Est Act    | tive                                                    |                                                                                                    |
|                                               | Company Name                                                             | Inv. Date Round          | Amt Invested            | Seats Amt         | t Raised Invest | tors Revenue FactSet Industry                           | Scroll down the report to view                                                                                  |
|                                               |                                                                          |                          |                         |                   |                 | Current Identifier: 05F2TR-                             | funds under management                                                                                          |
|                                               |                                                                          |                          |                         |                   |                 |                                                         |                                                                                                    |
|                                               |                                                                          |                          | Click th                | e Detail ic       | con to view     | MA/                                                     | industry focus, key people,                                                                                     |
|                                               |                                                                          |                          |                         |                   |                 | **                                                      | and more.                                                                                                    |
|                                               |                                                                          |                          | deal de                 | tails.            |                 |                                                         |                                                                                                    |

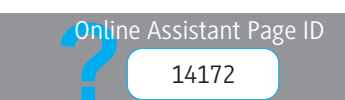

### **FACTSET** Accessing Estimate Summary & Broker Outlook

View a variety of quarterly and annual estimate data in the Estimate Summary report, including EPS and Sales estimate history, historical and estimated growth, surprise history, current outlooks for various estimate types, charts, and key items. The Broker Outlook report provides an overview of broker research and information through an interactive chart with broker estimates, consensus and pricing history, and data containing broker information, estimates, guidance, and more.

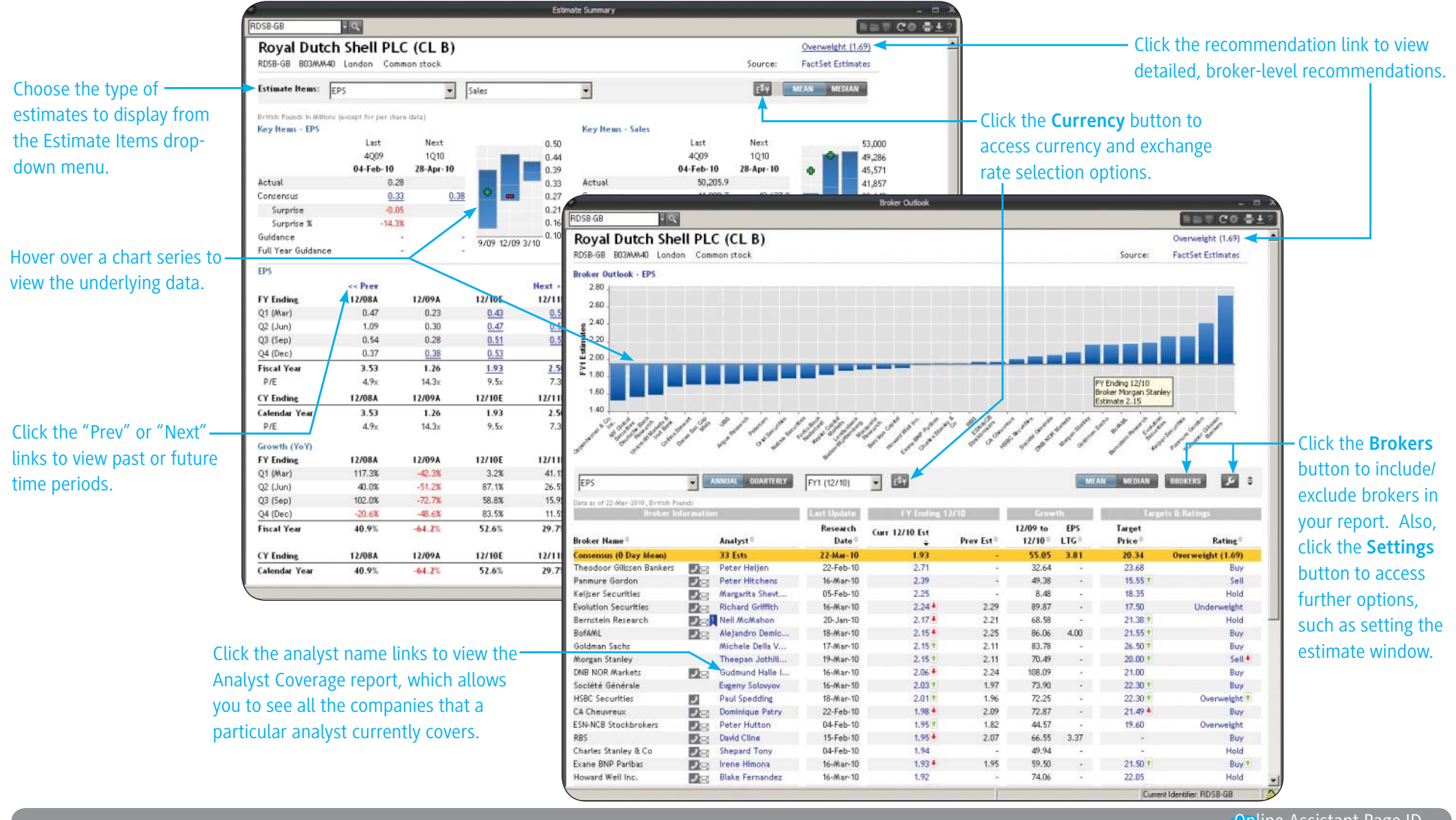

#### Where can I find this on FactSet?

FactSet Insert menu > Company > Estimates > Estimate Summary or Broker Outlook

14902, 15175

### **FACTSET** Viewing Company Financials

You can research and audit company financial statements for a given identifier. The following report highlights the Income Statement, but you can access additional financial reports, including Key Items, Balance Sheet, Cash Flow Statement, Segments, Ratios, and Pension in the Financials section.

7203-JP - 0 ■== Co -+? Select the period and Click the data source Toyota Motor Corp. data type from the link to change the data 7203 6900643 Tokyo Common stock FactSet Fundamentals corresponding drop-Income Statement - Annual (Industrial) All figures in billions of Japanese Yen, except per share items source for your reports. down menus. FILINGS WIZARD... Period: Type: Actual History: 10 15 20 Local • Annual (Detail) Expand All | Collapse All To chart data, highlight 31-Mar-05 31-Mar-03 31-Mar-09 31-Mar-08 31-Mar-07 31-Mar-06 31-Mar-04 31-Mar-02 the financial line item and 5 Yr CGR Final Final Final Final Final Final Final Final Select a predefined date click the Chart button. Net Sales 3.5% ¥20,529.6 ¥26,289.2 ¥23,948.1 ¥21.036.9 ¥18,551.5 ¥17,294.8 ¥16,054.3 ¥15,106.3 range or click the Custom Cost of Revenue Toyota Motor Corp. 14,870.1 13,870.5 12,156.1 11,518.8 x To chart multiple line Date Range button 3.587.5 **Gross Income** -9.5% Net Sales 4 3,681.4 3,424.2 3.898.2 items, press the **CTRL** key All values in JPY(mm) as in 31-Mar-2009 1,682.8 999.5 Administrative Expense 1,742.6 951.6 to view data over a Selling Expense 379.7 371.7 212.4 211.3 and highlight the desired 20,529,570.00 Net revenues 239.5 specific period. 323.8 2,529,570.00 Net Sales rows. 718.9 681.8 ⊞Labor & Staff Expense 327.8 331.9 Other Operating Expense Select your preferred - - \* **Operating Income after Depreciation** Document Viewer 46.9 46.1 49.3 COPY 🕞 FIND -DB Interest Expense 21.6 currency from the 131.9 94.0 ⊞Interest/Invest. Income 138.5 165.7 TOYOTA MOTOR CORPORATION Currency drop-down Equity in Affiliates CONSOLIDATED STATEMENTS OF INCOME -30.0 -58.6 -65.8 2.5 Pretax Adjustments menu. U.S. dollar 11.3 ■Exceptional Charges (Credits) 220.9 4.6 -139.1 in millions For the year Yen in milli Exceptional Charges (Credits) - Operating For the years ended March 31 March 31, 2009 2007 Pretax Income 560.4 2.437.2 2.382.5 2.087.4 let revenues ⊞Income Taxes -56.4 911.5 795.2 898.3 \$ 195,192 Sales of products ¥22.670.097 ¥24.820.510 ¥19.173.720 1.277.994 13,803 Financing operations 1,468,730 1.355.850 Income After Taxes 12 -503.9 1,525.7 1,484.2 1,292.2 23,948,091 26,289,240 208,995 Using the FactSet 67.0 192.2 159.8 80.0 osts and expenses 18,356,255 20,452,338 17 468 416 177,832 Fundamentals database. Cost of products sold 1,717.9 Net Income After Extraordinaries -436.9 1,644.0 1,372.2 Cost of financing operations 872,13 1,068,015 2,498,512 987,384 10,052 Selling, general and administrative 2,481,015 2.534.781 25,804 Net Income After Extraordinaries -436.9 1,717.9 1,644.0 1,372.2 you can hover your 21,709,408 24.018.865 20,990,581 213,688 Operating income (loss) 2.270.375 2.238.683 (461.011) (4.693 cursor over data items to Other income (expense) Interest and dividend income 131 939 165 676 138 467 1 4 1 0 (46,113) (46,882) Interest expense (49 326 (477 access a breakdown of Foreign exchange gain (loss), net Other income (loss), net 33,005 9.172 (1.815) (19 (189,140) (1,926) 28,215 38,112 the as-reported numbers. 143,833 166,847 (99,370) Income (loss) before income taxes, minorit interest and equity in earnings of affiliated Click on the hyperlink to 2.382.516 2.437.222 companies (560.381) (5,705) Provision for income taxes 898.312 911,495 (56,442) (575 be directed to the filing. Income (loss) before minority interest and 1,525,727 (503 939) (5,130) equity in earnings of affiliated companies 1 484 204 linority interest in consolidated subsidiaries (49,687) (77,962) 270 114 24,278 247 See Online Assistant ags of affiliated page 15775 for more information.

#### Where can I find this on FactSet?

FactSet Insert menu > Company > Financials > Income Statemen

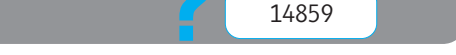

Online Assistant Page ID

### **FACTSET** Comparing Company Financials

The Comps reports provide detailed information about comparable companies for your target company, including key financials, margins, and price performance. Each report lists specific metrics, allowing for a detailed side-by-side analysis. You can also save your custom lists of comparables for future use.

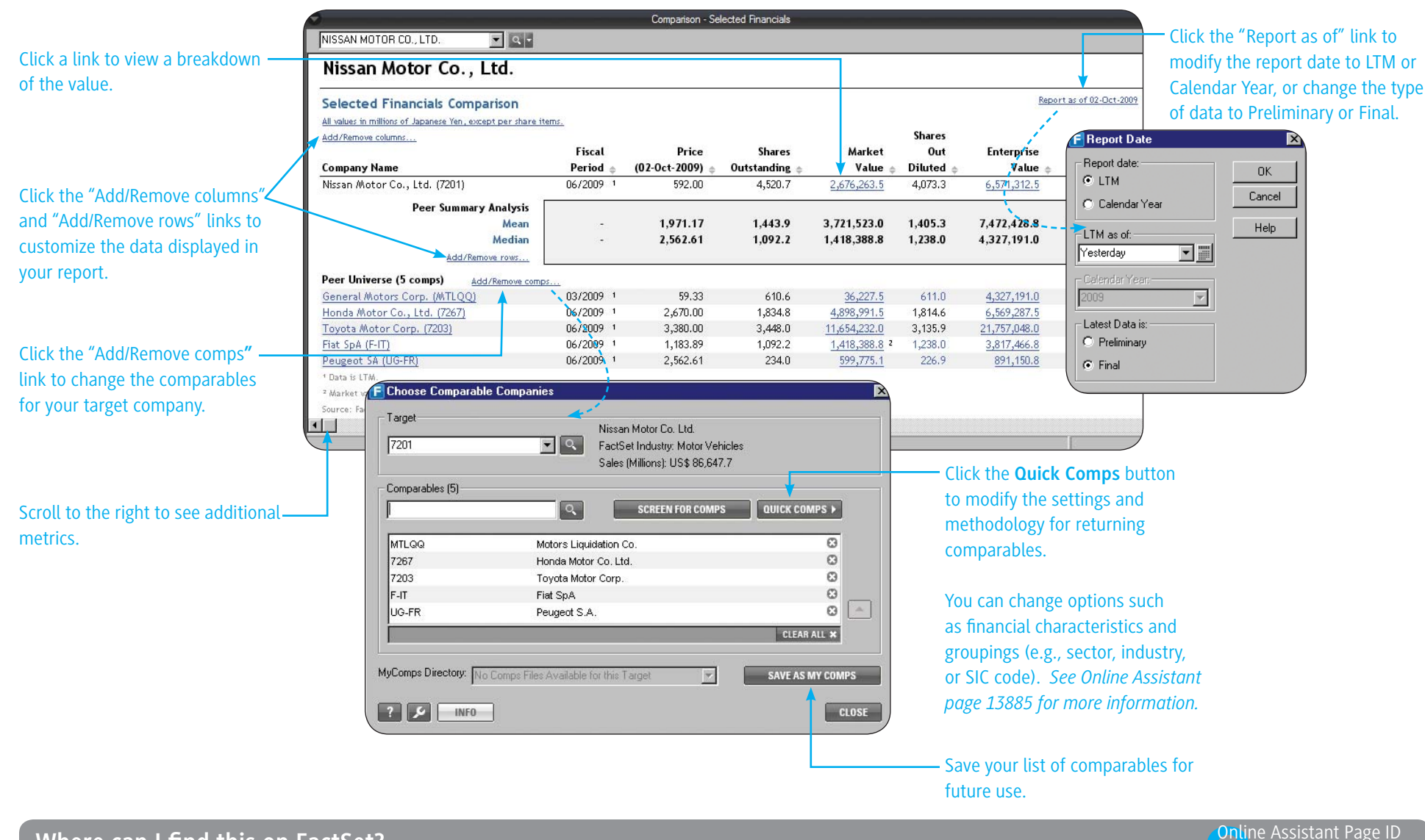

#### Where can I find this on FactSet?

FactSet Insert menu > Company > Comps > Selected Financials

### **FACTSET** Viewing Company Filings

Use the Filings report to analyze both U.S. and non-U.S. companies' documents from EDGAR, SEDAR, PDF annual reports, and GlobalFilings.com.

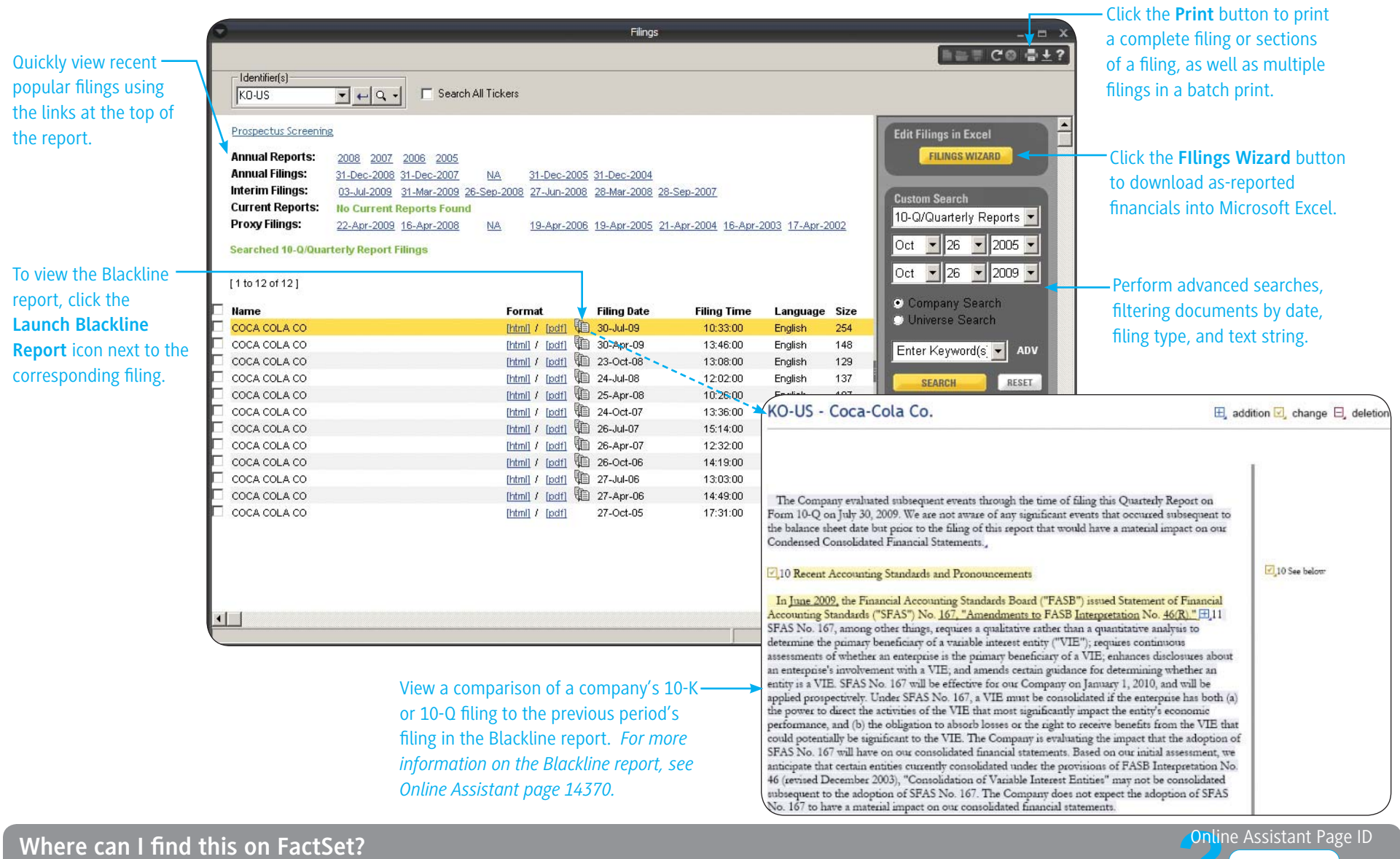

FactSet Insert menu > Company > Filings > Filings

## **FACTSET** Viewing Prospectuses

FactSet Global Filings offers full text, clause, and field searching on debt, equity, and warrant prospectuses; programs, pricing supplements, and M&A transactions. For a guided tour of the Global Filings application, launch the eLearning course on Online Assistant page 15135.

| Click <b>Open</b> to view your last 10 — searches, your saved searches, and example searches.                                  |                                                                                                    | GS w                                                               | IS: 0877.FACTSET   UK: 0800<br>Please reference the S | 0.169.5954   Outs<br>em<br>Serial Number 211<br>AC | FACT:<br>side UK: +44 (0)20.73<br>ail: globalfilinge@fact<br>5743 when contacting f<br>COUNT LOGOUT | 4.4445<br>et.com<br>FactSet | — Click the Help button to access application help for Global Filings.                              |
|----------------------------------------------------------------------------------------------------|----------------------------------------------------------------------------------------------------|--------------------------------------------------------------------|-------------------------------------------------------|----------------------------------------------------|----------------------------------------------------------------------------------------------------|-----------------------------|----------------------------------------------------------------------------------------------------|
| To refresh your search criteria, click ———<br>the <b>Clear All</b> button. You may also<br>click the 😧 icon to delete specific | OPEN  I am looking for: Prospectuses  Search Criteria: CLEAR ALL  Thesaurus: yes EXPAND ALL FIELDS Search Eields |                                                                    |                                                       |                                                    | Results per page:                                                                                   | ARCH                        | <ul> <li>Click the Run Search<br/>button to see the results<br/>of your search criteria.</li> </ul> |
| criteria.                                                                                                    | • Quick Search Fields                                                                                            | <ul> <li>A SEARCH RESULTS</li> <li>OPEN → SAVE SEARCH</li> </ul>   |                                                       |                                                    |                                                                                                    |                             | ACCOUNT LOGOUT ?<br>Results per page: 20 💌                                                          |
|                                                                                                    | O Advanced Text Search Fields                                                                                    | I am looking for: Prospectuses                                     | -                                                     |                                                    |                                                                                                    |                             |                                                                                                    |
|                                                                                                    | O Issuer Fields                                                                                                  | Search Criteria:<br>Thesaurus: yes<br>Issuer Name: 'Unilever Capit | al Corporation'                                       |                                                    |                                                                                                    |                             |                                                                                                    |
|                                                                                                    | O Identifier Fields                                                                                              |                                                                    |                                                       |                                                    |                                                                                                    |                             | EXPORT TO EXCEL COST CODE                                                                           |
|                                                                                                    | • Type of Document Fields                                                                                        | 21 securities found                                                |                                                       |                                                    |                                                                                                    |                             |                                                                                                    |
|                                                                                                    | • Type of Deal Fields                                                                                            | Show results by 💿 security                                         | C document                                            |                                                    | 12                                                                                                  |                             |                                                                                                    |
| Select two check boxes to compare                                                                                              | ○ Key Deal Fields                                                                                                | Rank Issuer Name                                                   | ISIN                                                  | Currency                                           | Principal Amount (                                                                                  | Coupon Issue Date           | Maturity Date Deal Info                                                                             |
| the clauses and term sheets, or select                                                                                         | <ul> <li>Asset-Backed Fields</li> </ul>                                                                          | I Unilever Capital Corp                                            | oration US904764AK39<br>(000)                         | USD                                                | 750,000,000                                                                                         | 4.800% 12 Feb 2009          | 15 Feb 2019 bond; EMTN; pricing supplement;<br>SEC - Form 424B5                                     |
| clauses.                                                                                                    | O Banks and Lawyers Fields                                                                                       | 2 Unilever Capital Corp                                            | Additional Informa<br>oration US904764AJ65<br>(000)   | ation: \$750,000,000<br>USD                        | 0 4.80% Senior Notes due<br>750,000,000                                                             | 2019<br>3.650% 12 Feb 2009  | 15 Feb 2014 bond; EMTN; pricing supplement;<br>SEC - Form 424B5                                     |
|                                                                                                    | <ul> <li>Agents, Trustee, Auditor and Printer Fiel</li> <li>Legal, Listing and Law Fields</li> </ul>             | Unilever Capital Corp                                              | Additional Informa<br>oration US904764AK39<br>(001)   | ation: \$750,000,000<br>USD                        | 0 3.65% Senior Notes due                                                                            | 2014<br>9 Feb 2009          | bond; EMTN; preliminary (red<br>herring); pricing supplement; SEC -<br>Form 424B3                   |
| Select check boxe                                                                                                    | es and click the <b>Add to List</b>                                                                              | ADD TO LIST DOCUM                                                  | ENT LIST COMPARE TERM SI                              | HEETS                                              |                                                                                                    |                             |                                                                                                    |
| button to add do                                                                                                    | cuments to the workspace                                                                                         | Documents                                                          |                                                       |                                                    |                                                                                                    | Tranche 📕 Supp              | olement SEC Document Prospectus Not Available                                                       |
| below Click the                                                                                                    | Occument List button to view                                                                                     | ISIN Issue                                                         | er Name                                               | Heading                                            |                                                                                                    | 0                           |                                                                                                    |
| an aggregated lis                                                                                                    | t of documents that you have                                                                                     | US904764AJ65000 Unilev                                             | er Capital Corporation                                |                                                    |                                                                                                    | 0                           |                                                                                                    |
| an aggregated is                                                                                                    | your coarches                                                                                                    | US904764AK39001 Unilev                                             | er Capital Corporation                                |                                                    |                                                                                                    | 0                           |                                                                                                    |
| selected in all of                                                                                                    | your searches.                                                                                                   | COMPARE TERM SHEETS                                                |                                                       |                                                    |                                                                                                    | CLEAR ALL                   |                                                                                                    |

#### Where can I find this on FactSet?

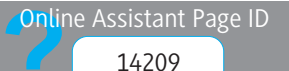

### FACTSET Accessing M&A Summary Data

View global merger and acquisition data, deal details, and private placements in the M&A Summary report. Track detailed information on a company's latest deal activity including announce date, deal value, and advisors.

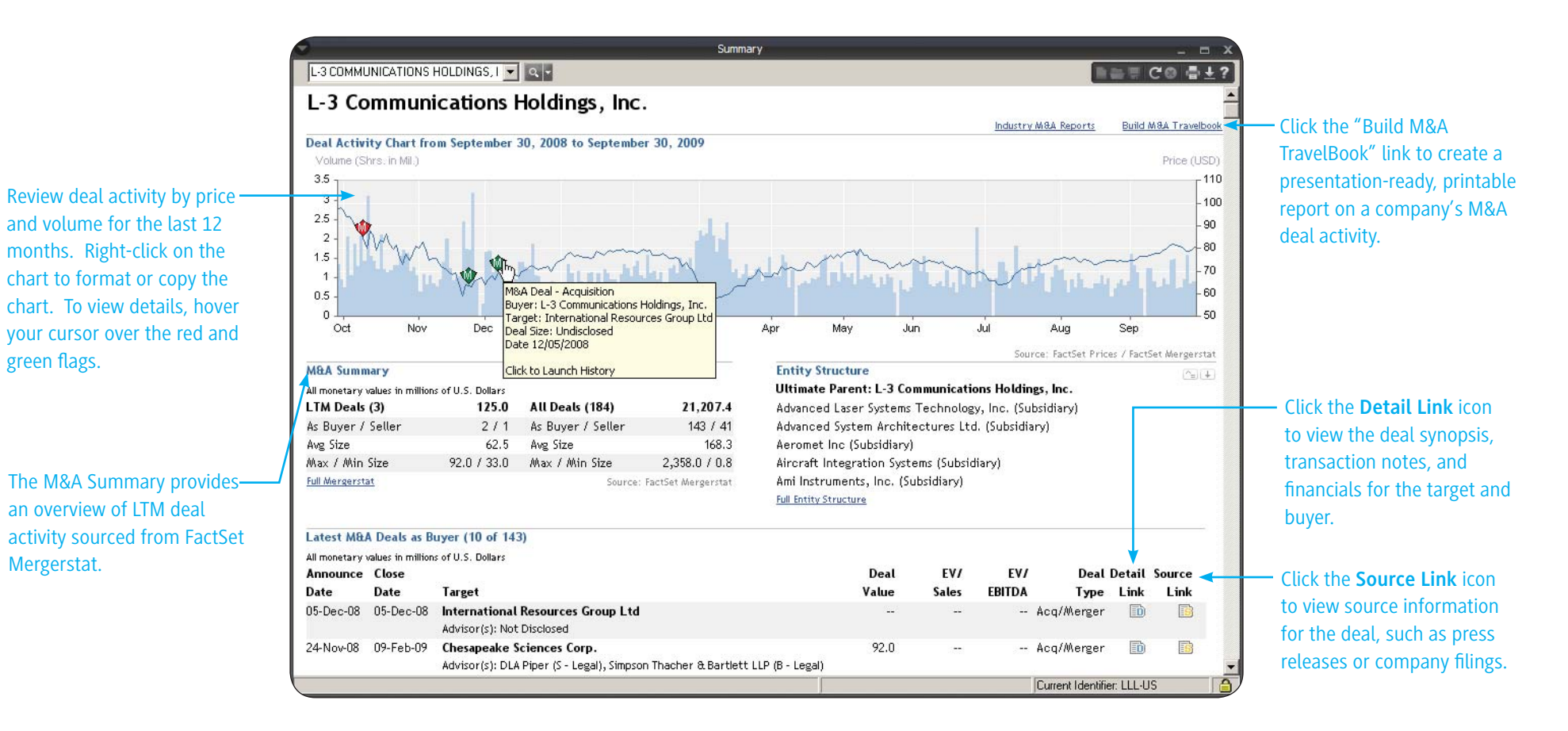

Where can I find this on FactSet?

Online Assistant Page ID

13859

support@factset.com

### **FACTSET** Accessing M&A Data Using FactSet Mergers

FactSet Mergers includes both MergerStat and MergerMetrics. You can view pre-formatted reports, or create your own columnar reports to view advisors, premiums, and transactions. For a guided tour of the MergerMetrics application, launch the eLearning course on Online Assistant page 15584.

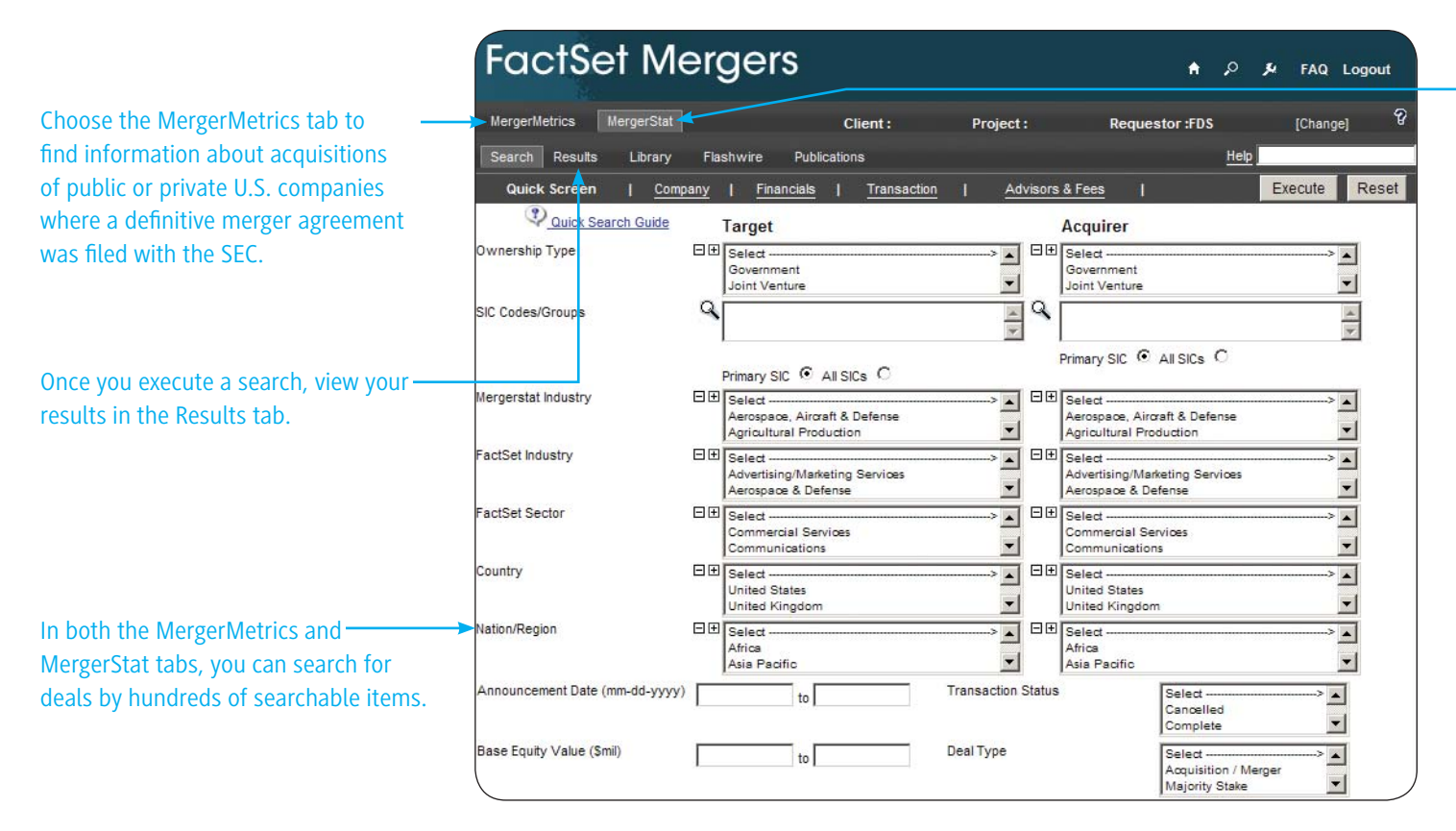

Choose the MergerStat tab to view detailed information on publiclyannounced mergers, acquisitions, and divestitures involving public and private companies.

**Tip:** You can also view the All Transaction as Buyer and All Transaction as Seller reports within FactSet Insert menu > Company > M&A. See Online Assistant page 14349 for more information on these reports.

Where can I find this on FactSet?

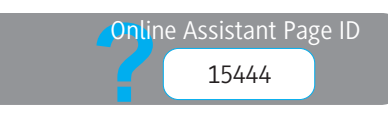

### **FACTSET** Viewing Takeover Defense Data with SharkRepellent

SharkRepellent provides takeover defense data and corporate governance research. Using SharkRepellent, you can find information from a company's articles of incorporation, bylaws, shareholder rights plan, and state takeover law to build a comprehensive overview of a company's key takeover defenses.

| Control       Logged that if DS_TRANNIC (Stories The Control         Specific Results       Logged that if DS_TRANNIC (Stories The Control         Specific Results       Logged that if DS_TRANNIC (Stories The Control         Specific Results       Logged that if DS_TRANNIC (Stories The Control         Specific Results       Finance         PED/Control       Finance         PED/Control       Finance         PED/Control       Finance         PED/Control       Finance         PED/Control       Finance         PED/Control       Finance         PED/Control       Finance         PED/Control       Finance         PED/Control       Finance         PED/Control       Finance         Spectration       Vest         Spectration       Vest         Spectration       Vest         Spectration       Vest         Spectration       Vest         Spectration       Vest         Spectration       Vest         Spectration       Vest         Spectration       Vest         Spectration       Vest         Spectration       Vest         Spectration       Vest         Spectration                                                                                                    | 0                         |                  | Corpor                                                                                                    | ate Gover         | rnance (Sh  | arkRepellen    | it.net)       |                                                             |                                                       | x                           |                                               |                                                      |
|----------------------------------------------------------------------------------------------------|---------------------------|------------------|----------------------------------------------------------------------------------------------------|-------------------|-------------|----------------|---------------|-------------------------------------------------------------|-------------------------------------------------------|-----------------------------|-----------------------------------------------|------------------------------------------------------|
| Specific Backgroup (source)       Looped na st PBTRANNOUS III st whit have in the supervise in the supervise in the s                                          | ↓ ► ~ C Ide               | ntifier          |                                                                                                    |                   |             | -              | Q, ~          |                                                             |                                                       |                             |                                               |                                                      |
| Search       Results       Library       SharkWatch       Alefts       Client:       Project:       Requestor:15018         Search Criteria       Execute       Results       In Force       Results       In Force         Editational Status       In Force       Pacified Escator       Finance       Pacified Escator       Pacified Escator </td <td>SharkRe</td> <td>peller</td> <td>nt.net 💋</td> <td></td> <td>* Home</td> <td>Q Sea</td> <td>arch 🔒 🧧</td> <td>.ogged in as FDS_TRAIN<br/>.<u>ccount</u>?<u>Help</u></td> <td>ING 150118 with initia<br/>FDS_TRAININ<br/>Concept</td> <td>ils 🔨<br/>IG</td> <td></td> <td></td>                                                                                                    | SharkRe                   | peller           | nt.net 💋                                                                                                    |                   | * Home      | Q Sea          | arch 🔒 🧧      | .ogged in as FDS_TRAIN<br>. <u>ccount</u> ? <u>Help</u>     | ING 150118 with initia<br>FDS_TRAININ<br>Concept      | ils 🔨<br>IG                 |                                               |                                                      |
| Security Criteria       Execute       Reset All                Execute       Finance       Finance       Finance                Edd: Edd: Edd: Edd: Edd: Ed                                                                                                    | Search Result             | s Library        | SharkWatch                                                                                                    | Alerts            |             | Client :       | Proje         | ect: Reques                                                 | stor: 150118                                          |                             | The "Bullet Proof Ra                          | ating" is based on a scale                           |
| BaleSet Sector       Finance         BaleSet Sector       Finance         BaleSet Sector       In Force         Vestor Finance       Yes         Supermativity for Mergers       Yes         Supermativity for Mergers       Yes         Cick on a hyperink for a company profile or select a report from the dropdynyfa and cick View.       Internet Mergers         Profiles       Columnar Reports       Internet Mergers         Defense Profile & Analytics       Sector Descured No Profile & Analytics       Promoce Profile & Analytics         Defense Profile & Analytics       Sector Descured No Profile & Analytics       Promoce Profile & Analytics         Defense Profile & Analytics       Sector Descured No Profile & Analytics       Promoce Profile & Analytics         Defense Profile & Analytics       Sector Descured No Proposetal       Promoce Profile & Analytics         Defense Profile & Analytics       Sector Descured No Proposetal       Promoce Profile & Analytics         Defense Profile & Analytics       No Proposetal       Promoce Profile & Analytics       Promoce Profile & Analytics         Defense Profile & Analytics       No Proposetal       Promoce Profile & Analytics       Promoce Profile & Analytics         Defense Profile & Analytics       No Proposetal       No Proposetal       Promoce Profile & Analytics       Promoce Profile & Analytics </td <td>Search Criteria</td> <td></td> <td></td> <td></td> <td></td> <td></td> <td></td> <td>Exe</td> <td>cute Reset All</td> <td></td> <td>from 1-10. Top is th</td> <td>a highest level of takeover</td>                                                                                                    | Search Criteria           |                  |                                                                                                    |                   |             |                |               | Exe                                                         | cute Reset All                                        |                             | from 1-10. Top is th                          | a highest level of takeover                          |
| Planet Status       In Force         Ves       Search Status       In Force         Supermitted for Marcenst.       Search Status       Search Status                                                                                                    | FactSet Sector            | _                |                                                                                                    | Finar             | ice         |                |               |                                                             |                                                       | -                           | defense and and in                            |                                                      |
|                                                                                                    | Pill Current Sta          | us               |                                                                                                    | In Fo             | rce         |                |               |                                                             |                                                       |                             | defense, and one is                           | s the lowest.                                        |
| Sugermation/for lefences       Vest         Sugermation/for lefences       Select an existing search       Select an existing search       Select an                                                                                                    | Fair Price Prov           | sion             |                                                                                                    | Yes               |             |                |               |                                                             |                                                       |                             |                                               |                                                      |
| Keep Checked       Unitat Value Financial Corp. (JUVF) OC         Searches       Select an existing search is a Weithing of the company profile or select a report from the dropdy/skis and clek View.         Profiles       Columar Reports       User Columar Reports         Profiles       Analytics       Profiles         Bancoro South, Inc. (BXS)       Model Inforce Documents No Proposatis         Image of corporation (OBB)       Mining Columants No Proposatis         Image of corporate governance criteria.       Profiles         Chick on a link to drill down to company-specific reports, fillings, and documents.                                                                                                    | Supermajority             | for Mergers      |                                                                                                    | Yes               |             |                |               |                                                             |                                                       |                             |                                               | Distant Friendly 🙆 DDE Drafile with                  |
| Interview         Select an existing search         Select         Foregrade           Carcessy Utable         Columnar Reports         If the corporate         Foregrade         Address Steels, Ministroam         Address Steels, Ministroam                                                                                                    | Keen Checked Delete       | Checked          |                                                                                                    |                   |             |                |               | Juniata Valley F                                            | inancial Corn (.II                                    |                             | C                                             | Printer Frienday C POF Profile With                  |
| Starting       Sale       Defense       Dropset       Brancin Kindson, Pensylvana 17059-0068         Cikk on a hyperink for a company profile or select a report from the dropdywiks and cick View.       Image: Selection 2000       Image: Selection 2000       Image: Selection 2000         Defense Profile & Analytics       Image: Selection 2000       Image: Selection 2000       Image: Selection 2000       Image: Selection 2000         Defense Profile & Analytics       Image: Selection 2000       Image: Selection 2000       Image: Selection 2000       Image: Selection 2000         Defense Profile & Analytics       Image: Selection 2000       Image: Selection 2000       Image: Selection 2000       Image: Selection 2000       Image: Selection 2000         Defense Profile & Analytics       Image: Selection 2000       Image: Selection 2000       Image: Selection 2000       Image: Selection 2000         Defense Profile & Analytics       Image: Selection 2000       Image: Selection 2000       Image: Selection 2000       Image: Selection 2000         Defense Profile & Analytics       Image: Selection 2000       Image: Selection 2000       Image: Selection 2000       Image: Selection 2000         Defense Profile & Analytics       Image: Selection 2000       Image: Selection 2000       Image: Selection 2000       Image: Selection 2000       Image: Selection 2000         Defense Profile & Analytics       Image: Selection 2000 <td>Cooreboo</td> <td><u>oncorco</u></td> <td></td> <td>- 1<sup>2</sup></td> <td></td> <td>I Saval D</td> <td>alata  </td> <td>Company Details</td> <td>indificial corp. (or</td> <td>541701</td> <td>•</td> <td></td>                                                                                                    | Cooreboo                  | <u>oncorco</u>   |                                                                                                    | - 1 <sup>2</sup>  |             | I Saval D      | alata         | Company Details                                             | indificial corp. (or                                  | 541701                      | •                                             |                                                      |
| Click on a hyperlink for a company profile or select a report from the dropdywfia and click View.          Profiles       Columnar Reports       Washington Multiple Columnar Reports       Washington Multiple Columnar Reports         Defense Profile & Analytics       Prooposals       SEC       Defense Profile & Analytics       Financial Highlights (Latest Annual S mil)         Defense Profile & Analytics       NS       In Error Documents       No Proposal         BancorbSouth Inc. (BXS)       NS       In Error Documents       No Proposal         Junitat Valley Financial Corp. (LUP)       PA       In Error Documents       No Proposal         Junitat Valley Financial Corp. (LUP)       PA       In Error Documents       No Proposal         Junitat Valley Financial Corp. (LUP)       PA       In Error Documents       No Proposal         SELIvestments Company (SEC)       PA       In Error Documents       No Proposal         SELIvestments Company (SEC)       PA       In Error Documents       No Proposal         SELIvestments Company (SEC)       PA       In Error Documents       No Proposal         Washington Mutual, Inc. (WAMUQ)       WA       In Error Documents       No Proposal         Secondary (SEC)       PA       In Error Documents       No Proposal         Secondary (SEC)       PA       In Error Documents       No Proposal                                                                                                    | Searches                  |                  | Select an exi                                                                                                    | sting search      | ·> <u>·</u> | Save D         | elete         | Address: Bri                                                | dge and Main Streets, Miff                            | flintown, Pen               | nsylvania 17059-0066                          |                                                      |
| Profiles       Columnar Reports       If HTML         Defense Profile & Analytics       Incorp       Poison       SE Classification       See Classification         BancorpSouth_Incu(BXS)       MS       Incorp       Poison       SEC Defense Profile       Sec Classification       Financial Corp.       Sec Classification       Sec Classification       Sec Classifica                                                                                                    | Click on a hyperlink for  | a company pro    | file or select a repo                                                                                                    | rt from the c     | ropdowns    | and click View |               | Web Site: W                                                 | nnsylvania<br>ww.ivbonline.com                        |                             |                                               |                                                      |
| Comparison of particle international Corp. Is a full-service community bank.     Defense Profile & Analytics     incom     Pin     fings     Proposal     Pin     fings     Proposal     Pin     fings     Proposal     Pin     fings     Proposal     Pin     fings     Proposal     Pin     fings     Proposal     Pin     fings     Proposal     Pin     fings     Proposal     Pin     fings     Proposal     Pin     fings     Proposal     Pin     fings     Proposal     Pin     fings     Proposal     Pin     fings     Proposal     Pin     fings     Proposal     Pin     fings     Pin     fings     fings     fings     fings     fings     fings     Pin     fings     fings     fings     fings     Pin     fings     fings     fi     | Profiles                  | Colt             | Impar Reports                                                                                                    | > V IIse          | Columnar    | Penorts        | HTMI -        | SIC Classification: Sta                                     | ate Commercial Banks (602                             | 22)                         |                                               |                                                      |
| Defense Profile & Analytics     Incorp     Polison     Scc     Defense Profile & Analytics     Incorp     Polison     Scc     Decuments     No Proposat     Ms     In Force     Documents     No Proposat     Ma     In Force     Documents     No Proposat     Inade Ownership     Scheded Financial Data     Ownership     Scheded Financial Data     Ownership     Scheded     No     Proposat     Scheded     No     Proposat     Scheded     Scheded     No     Proposat     Scheded     No     Proposat     Scheded     No     Proposat     Scheded     No     Proposat     No     Proposat     Scheded     No     Proposat     No     Proposat     Scheded     No     Proposat     No     Proposat     Scheded     No     Proposat     Scheded     No     Proposat     Scheded     No     Proposat     No     Proposat     No     Proposat     No      | Trenco                    |                  |                                                                                                    |                   | Doicon      | SEC            | Dofonco Dro   | Business Description: Jun                                   | niata Valley Financial Corp                           | , is a full-ser             | vice community bank.                          |                                                      |
| BancoroSouth, Inc. (BXS)       MS       In Force       Documents       No Proposate       Financial Highlights       Financial Highlights       Financial Highlights       Classifie         Image: Strate Output       MA       In Force       Documents       No Proposate       Strate Output       94.644%       EBT:       7.6         Image: Onvership       Highlights       94.644%       EBT:       7.6         Image: Onvership       State Output       94.644%       EBT:       7.6         Image: Onvership       State Output       5.046%       Not Hooms:       5.7         Image: Onvership       State Output       5.73       Total Assets:       428.4         Image: Onvership       Image: Onvership       State Output       5.046%       Not Hooms:       1.7         Image: Onvership       Image: Onvership       State Output       1.6250*       0.4655       Yesterday Stock Proce:       17         Image: Onvership       Image: Onvership       Image: Onvership       Image: Onvership       0.04054 per formance & Valuation       1.627         Image: Onvership       Image: Onvership       Image: Onvership       Image: Onvership       0.04054 per formance & Valuation       1.17         Image: Onvership       Onvership       Image: Onvership       Im                                                                                                    | Defense Profile           | & Analytics      |                                                                                                    | Incorp            | Poison      | Filings        | Deletise Pro  | Ownership Details &                                         | Selected Financial Data                               |                             |                                               |                                                      |
| Image: States Ustanding:       4.3-2.000       reachable:       2.9         Image: States Ustanding:       4.3-2.000       reachable:       2.9         Image: States Ustanding:       5.3-35       Trail Assets:       5.9         Image: Ustanding:       5.3-35       Trail Assets:       5.9         Image: Ustanding:       5.3-35       Trail Assets:       5.9         Image: Ustanding:       5.3-35       Trail Assets:       5.9         Image: Ustanding:       0.4055       Vesterday's Stock Price:       17         Image: Ustanding:       0.4055       Vesterday's Stock Price:       17         Image: Ustanding:       0.4055       Vesterday's Stock Price:       17         Image: Ustanding:       0.4055       Vesterday's Stock Price:       17         Image: Ustanding:       0.4055       Vesterday's Stock Price:       17         Image: Ustanding:       0.4055       Vesterday's Stock Price:       17         Image: Ustanding:       0.4055       Vesterday's Stock Price:       17         Image: Ustanding:       0.50       Mester Ustanding:       20.95         Vesterday: Ustanding:       0.50       Mester Ustanding:       20.95         Vesterday: Ustandia: Ustandia: Ustandia: Ustandia: Ustandia: Ustandia: Ustandia: U                                                                                                    | BancorpSouth, I           | c. (BXS)         | 1                                                                                                    | MS                | In Force    | Documents      | No Proposa    | ownership Highlights                                        |                                                       |                             | Financial Highlights (Late                    | st Annual \$ mil)                                    |
| Intervise Value Concerning (Linear Concerning)       Intervise Value Concerning (Duted):       5.046%       Net Income:       5.7         Initiation Value Financial Corp. (Linear Concerning (Duted):       5.73%       Total Assets:       428.4         Initiation Value Financial Corp. (Linear Concerning (Duted):       5.73%       Total Assets:       428.4         Initiation Value Financial Corp. (Linear Concerning (Duted):       5.73%       Total Assets:       428.4         Initiation Value Financial Corporation (OR)       OH       In Force       Documents       No Proposals         Old Republic International Corporation (OR)       DE       In Force       Documents       No Proposals         SEI Investments Company (SEIC)       PA       In Force       Documents       No Proposals         Washington Mutual, Inc. (WAMUQ)       WA       In Force       Documents       Proposals         Keep Checked Delete Checked       Sel Investments Company (SEIC)       PA       In Force       Documents       Proposals         Construct Mutual, Inc. (WAMUQ)       WA       In Force Documents       Proposals       MendedRestated fied on 10:14:2005 in a S-3       AmendedRestated fied on 10:14:2007 in a 8-K effective 12:18:2007         Washington Mutual, Inc. (WAMUQ)       WA       In Force Documents       Proposals       Earerore field field on thelestice field on thele                                                                                                    | Enterorise Banco          | TO INC (EBTC)    |                                                                                                    | МА                | In Force    | Documente      | No Proposa    | Total Float:                                                |                                                       | 4,343,000<br>94.954%        | EBIT:                                         | 29.6                                                 |
| Juniata Valley Inancial Corp. (JUVF)       PA       In Errce       Documents       No Proposal         Lakeland Bancorp. Inc. (LBAI)       NJ       In Errce       Documents       No Proposal         LNB Bancorp. Inc. (LNBB)       OH       In Errce       Documents       Proposal         Old Republic International Corporation (OR)       DE       In Errce       Documents       No Proposal         SEI Investments       Commany (SEIC)       PA       In Errce       Documents       Proposal         Washington Mutual. Inc. (WAMUQ)       WA       In Errce       Documents       Proposal         Washington Mutual. Inc. (WAMUQ)       WA       In Errce       Documents       Proposal         Washington Mutual. Inc. (WAMUQ)       WA       In Errce       Documents       Proposal         Washington Mutual. Inc. (WAMUQ)       WA       In Errce       Documents       Proposal         Chick on a link to drill down to company specific reports, filings, and documents.       Click on a link to drill down to company-specific reports, filings, and documents.       Supermajority vote requirement (5%) to ater, amend or repeal certain charter provisions, unless approved by 66.67% of continuing directors, then a 66.4                                                                                                    | I Enterprise Dance        | 10, 110, (2010)  | and the second second sec |                   | in roroc    | Documents      | No Proposa    | Insider Ownership:<br>Insider Ownership (Dilute             | d):                                                   | 5.046%                      | Net Income:<br>Total Assets:                  | 5.7                                                  |
| Lakeland Bancorp, Inc. (LBA)       NJ       In Force       Documents       No Proposals         LNB Bancorp, Inc. (LNBB)       OH       In Force       Documents       Proposals         Old Republic International Corporation (OR)       DE       In Force       Documents       No Proposals         SEL Investments Company (SEIC)       PA       In Force       Documents       No Proposals         Washington Mutual, Inc. (WAMUQ)       WA       In Force       Documents       No Proposals         Washington Mutual, Inc. (WAMUQ)       WA       In Force       Documents       Proposals         Corporate governance criteria.       Click on a link to drill down to       Click on a link to drill down to       Click on a link to drill down to         Click on a link to drill down to       Click on a link to drill down to       Click on a link to drill down to       Company-specific reports, filings, and documents.                                                                                                    | Juniata Valley Fi         | lancial Corp. (J | UVF                                                                                                    | PA                | In Force    | Documents      | No Proposa    | Institutional Ownership:                                    | <b>.</b>                                              | 0.405%                      | Performance & Valuation                       | 1                                                    |
| LNB Bancorp, Inc. (LNBB)       OH       In Force       Documents       Proposals         Old Republic International Corporation (OR)       DE       In Force       Documents       No Proposals         SEI Investments Company (SEIC)       PA       In Force       Documents       No Proposals       Bit on the force       Documents       Sei Investments Company (SEIC)       PA       In Force       Documents       No Proposals       ESOP       Sei Investments Company (SEIC)       PA       In Force       Documents       No Proposals       Estimated Tiles on 10-14-2005 in a S-3       Amended/Restated Tile on 10-14-2007 in a S-K effective 12-18-2007         Washington Mutual, Inc. (WAMUQ)       WA       In Force       Documents       Proposals       Eastifie Hours (effault Pennsylvanis state statule for companies with a classified board). Only a majority of the shares entities on a dard are filed board with atagered terms.         Board Is authorized to increase or decrease the size of the board without shareholder approval.       Directors moved for course, (effault Pennsylvanis state statule for companies with a classified board). Only a majority of the shares entities on a required to removed for course, (effault Pennsylvanis state statule).         Corporate governance criteria.       Click on a link to drill down to company-specific reports, filings, and documents.       Cumulative voting is prohibide in the election of affectors.       Supermajority vote requirement (75%, or 65% if a arend/repeal).       Supermajority vote requir                                                                                                    | Lakeland Bancor           | p, Inc. (LBAI)   |                                                                                                    | NJ                | In Force    | Documents      | No Proposa    | S Top Ten Institutional Holde<br>Number Institutional Holde | ers:<br>ers:                                          | 0.405%                      | Yesterday's Stock Price:<br>52 Week High/Low: | 17<br>19.5 / 16                                      |
| Old Republic International Corporation (OR)       DE       In Force       Documents       No Proposals         SELInvestments Company (SEIC)       PA       In Force       Documents       No Proposals         Washington Mutual, Inc. (WAMUQ)       WA       In Force       Documents       Proposals         Meep Checked       Delete Checked       Delete Checked       Board betathorized in the dectors, and with a classified board). Only a majorky of the shares entities         Charter Filings       Amended/Restated filed on 10:14-2005 in a S-3       Amended/Restated filed on 12:21:2007 in a 8-K effective 12:18:2007         Board betathorized to increase or decrease the size of the board without shareholder approval.       Board is authorized to increase or decrease the size of the board without shareholder approval.         Chick on a link to drill down to company-specific reports, filings, and documents.       Click on a link to drill down to company-specific reports, filings, and documents.                                                                                                    | LNB Bancorp, In           | (LNBB)           |                                                                                                    | OH                | In Force    | Documents      | Proposals     | ESOP:                                                       |                                                       | 0%                          | Market Capitalization (\$ mil):               | 73                                                   |
| SEL Investments Company (SEIC)       PA       In Force       Documents       No Proposals         Washington Mutual, Inc. (WAMUQ)       WA       In Force       Documents       Proposals         Charter Filings       Amended/Restated filed on 10-14-2005 in a S-3       Amended/Restated filed on 12-21-2007 in a 8-K effective 12-18-2007         Board Details       Classified board with staggered terms.       Board Details         Classified board with staggered terms.       Board analytics on a       Classified board of the board without shareholder approval.         Directors may only be removed for cause (default Pennsylvania state statute)       Organization of the board of the board.       Voting Details         Charter Filings       Building to files and analytics on a       Click on a link to drill down to       Click on a link to drill down to         Charter segorer are governance criteria.       Click on a link to drill down to       Supermajority vote requirement (85%) to ater, amend or repeal certain charter provisions, unless approved by 66.67% of continuing directors, then a 66.67% of continuing directors, filings, and documents.                                                                                                    | Old Republic Inte         | rnational Corpor | ation (OR)                                                                                                    | DE                | In Force    | Documents      | No Proposa    | Copyright 2009 FactSet I                                    | Research Systems Inc. Al                              | I rights reser              | ved.www.factset.com                           | 11.17                                                |
| Operations       Containing       Containing <td>SEL Investmente</td> <td>Company (SEIC</td> <td></td> <td>DA</td> <td>In Force</td> <td>Decumente</td> <td>No Proposa</td> <td>Charter Filings</td> <td>10 14 2005 in a S 2</td> <td></td> <td>Bylaw Filings</td> <td>- Fied on 42 24 2007 in a 8 K affective 42 49 2007</td>                                                                                                    | SEL Investmente           | Company (SEIC    |                                                                                                    | DA                | In Force    | Decumente      | No Proposa    | Charter Filings                                             | 10 14 2005 in a S 2                                   |                             | Bylaw Filings                                 | - Fied on 42 24 2007 in a 8 K affective 42 49 2007   |
| Washington Mutual, Inc. (WAMUQ)       WA       In Force       Documents       Proposals         Keep Checked       Delete Checked       Bard documents       Board own has taggered terms.         Board own hastagered terms.       Board own hastagered terms.         Board own hastagered terms.       Board own hastagered terms.         Board own hastagered terms.       Board own hastagered terms.         Board own hastagered terms.       Board own hastagered terms.         Board own hastagered terms.       Board own hastagered terms.         Board own hastagered terms.       Board own hastagered terms.         Board own hastagered terms.       Board own hastagered terms.         Board own hastagered terms.       Board own hastagered terms.         Board own hastagered terms.       Board own hastagered terms.         Board own hastagered terms.       Board own hastagered terms.         Board own hastagered terms.       Board own hastagered terms.         Board own hastagered terms.       Board own hastagered terms.         Board own hastagered terms.       Board own hastagered terms.         Board own hastagered terms.       Board own hastagered terms.         Company-specific reports, filings, and documents.       Click on a link to drill down to work.         Supermajority vote requirement (85%) to ater, amend or repeal certain charter provisions, unless                                                                                                    | 1 <u>Scriivestilients</u> | Jumpany (Sele    | 4                                                                                                    | -                 | intorce     | Documents      | No Froposa    | Board Details                                               | m 10-14-2003 m a 3-3                                  |                             | Amended/Restated                              | Theo on 12-21-2007 in a o-K effective 12-10-2007     |
| Keep Checked       Delete Checked         © 2001-2009 FactSet Research Systems Inc. All Rights Rese         Checked       Directors may only be removed for cubclease for backet on the state statute for companies with a classified board). Only a majority of the shares entities to the moved for cubclease for backet on the state statute for companies with a classified board). Only a majority of the shares entities to the moved for cubclease for backet on the state statute for companies with a classified board). Only a majority of the shares entities to the state statute for companies with a classified board). Only a majority of the shares entities to the state statute for companies with a classified board). Only a majority of the shares entities to remove directors.         All vacancies on board are filled by remaining directors, including vacancies as a result of removal or an enlargement of the board.         Voting Details         Curulative voting is prohibited in the election of directors.         Unanimous written consent (default Pennsylvania state statute).         Special meetings can only be called by shareholders holding not less than 20% of the voting power.         Supermajority vote requirement (75%, or 66.67% of continuing directors, then a 66.01 supermajority vote requirement (85%) to alter, amend or repeal certain charter provisions, unless approved by 66.67% of continuing directors, then a 66.01 supermajority vote requirement (85%) to alter, amend or repeal certain charter provisions, unless approved by 66.67% of continuing directors, and documents.                                                                                                    | Washington Muti           | al, Inc. (WAMU   |                                                                                                    | WA                | In Force    | Documents      | Proposals     | Classified board with sta                                   | ggered terms.                                         |                             | rd without obscobalder approval               |                                                      |
| © 2001-2009 FactSet Research Systems Inc. All Rights Rese<br>Ch for defense profiles and analytics on a<br>range of corporate governance criteria.<br>Click on a link to drill down to<br>company-specific reports, filings,<br>and documents.                                                                                                    | Keep Checked Delete       | Checked          |                                                                                                    |                   |             |                |               | Directors may only be ren                                   | noved for cause (default F                            | Pennsylvania                | state statute for companies with a            | a classified board). Only a majority of the shares e |
| © 2001-2009 FactSet Research Systems Inc. All Rights Rese<br>Chick on a link to drill down to<br>range of corporate governance criteria.<br>Chick on a link to drill down to<br>company-specific reports, filings,<br>and documents.                                                                                                    | -                         |                  |                                                                                                    | 10.10             |             |                |               | All vacancies on board a                                    | e directors.<br>re filled by remaining direc          | tors, includin              | o vacancies as a result of remova             | or an enlargement of the board.                      |
| ch for defense profiles and analytics on a clink to drill down to Click on a link to drill down to Click on a link to drill down to |                           |                  | © 2001-2009 F                                                                                                    | actSet Re         | search Sy   | stems Inc. A   | II Rights Res | Voting Details                                              |                                                       |                             | g russinere de a recor orreinera              |                                                      |
| special meetings can only be called by shareholders holding not less than 20% of the voting power.<br>Supermajority vote requirement (75%, or 66.67% if approved by the board) to approve mergers (85% to amend/repeal).<br>Supermajority vote requirement (85%) to alter, amend or repeal certain charter provisions, unless approved by 66.67% of continuing directors, then a 66.1<br>company-specific reports, filings,<br>and documents.                                                                                                    |                           |                  |                                                                                                    | $\mathbf{A}$      |             |                |               | Cumulative voting is prohi<br>Unanimous written conse       | bited in the election of dire                         | ectors.                     |                                               |                                                      |
| ch for defense profiles and analytics on a click on a link to drill down to supermajority vote requirement (75%, or 96.67% of approved by the board) to approve mergers (85% to amend/repea).<br>ch for defense profiles and analytics on a click on a link to drill down to click on a link to drill down to company-specific reports, filings, and documents.                                                                                                    |                           |                  |                                                                                                    | $\langle \rangle$ |             |                |               | Special meetings can only                                   | y be called by shareholder                            | s holding not               | less than 20% of the voting powe              | er.                                                  |
| e range of corporate governance criteria.<br>and documents.                                                                                                    | arch for defense p        | ofiles and a     | nalytics on a                                                                                                    |                   | Click on    | a link to d    | rill down to  | Supermajority vote require<br>Supermajority vote require    | ement (75%, or 66.67% if<br>ement (85%) to alter, ame | approved by<br>nd or repeal | certain charter provisions, unless            | approved by 66.67% of continuing directors, then     |
| and documents.                                                                                                    | de remente de le lise pl  |                  |                                                                                                    |                   | compare     |                | conorte fli   |                                                             |                                                       |                             |                                               |                                                      |
| and documents.                                                                                                    | ae range of corpora       | ite governar     | nce criteria.                                                                                                    |                   | compar      | iy-specific I  | eports, fill  | igs,                                                        |                                                       |                             |                                               |                                                      |
|                                                                                                    |                           |                  |                                                                                                    |                   | and doo     | uments.        |               |                                                             |                                                       |                             |                                               |                                                      |
|                                                                                                    |                           | _                |                                                                                                    |                   |             |                |               |                                                             |                                                       |                             |                                               |                                                      |

Where can I find this on FactSet?

FactSet Insert menu > Company > Corporate Governance > Corporate Governance (SharkRepellent.net)

### **FACTSET** Accessing Fixed Income Security Data

Fixed Income Explorer 3.0 allows you to perform bond valuations, scenario analysis, and other analytics on an extensive global universe of debt securities. Use the Security Overview report to access information on the terms and conditions and derived values for your fixed income security.

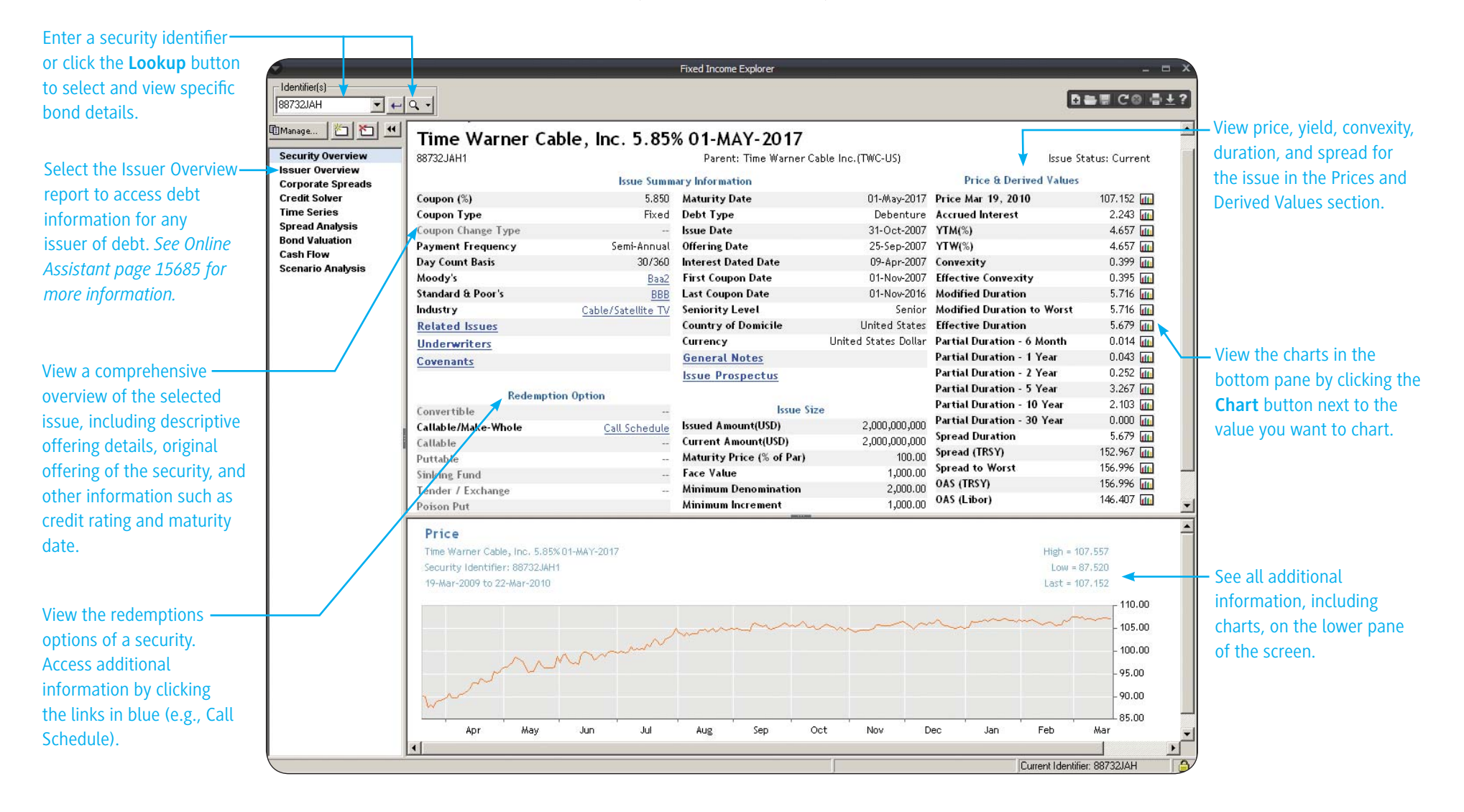

#### Where can I find this on FactSet?

FactSet Insert menu > Company > Debt > Fixed Income Explorer > Security Overview report

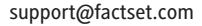

**Online** Assistant Page ID

### **FACTSET** Viewing Debt Capital Structure

The Debt Capital Structure (DCS) Overview report provides a broad and comprehensive view of the instruments associated with a debt issuer. It includes current credit ratings, current credit spreads, price history, historical credit analysis, debt capital structure summary, and data for long-term debt by maturity and debt seniority.

View current credit ratings. Click the credit rating link (e.g., Aa2) for detailed long-term rating history for the issuer and related issuer ratings.

Hover your mouse over the — Price History chart to view the one-year and five-year CDS points, as well as the equity price of the issuer.

View historical credit analysis – in order to evaluate the credit worthiness of a corporation. Scroll down the report and click the source links to be directed to the issuer's 10-K.

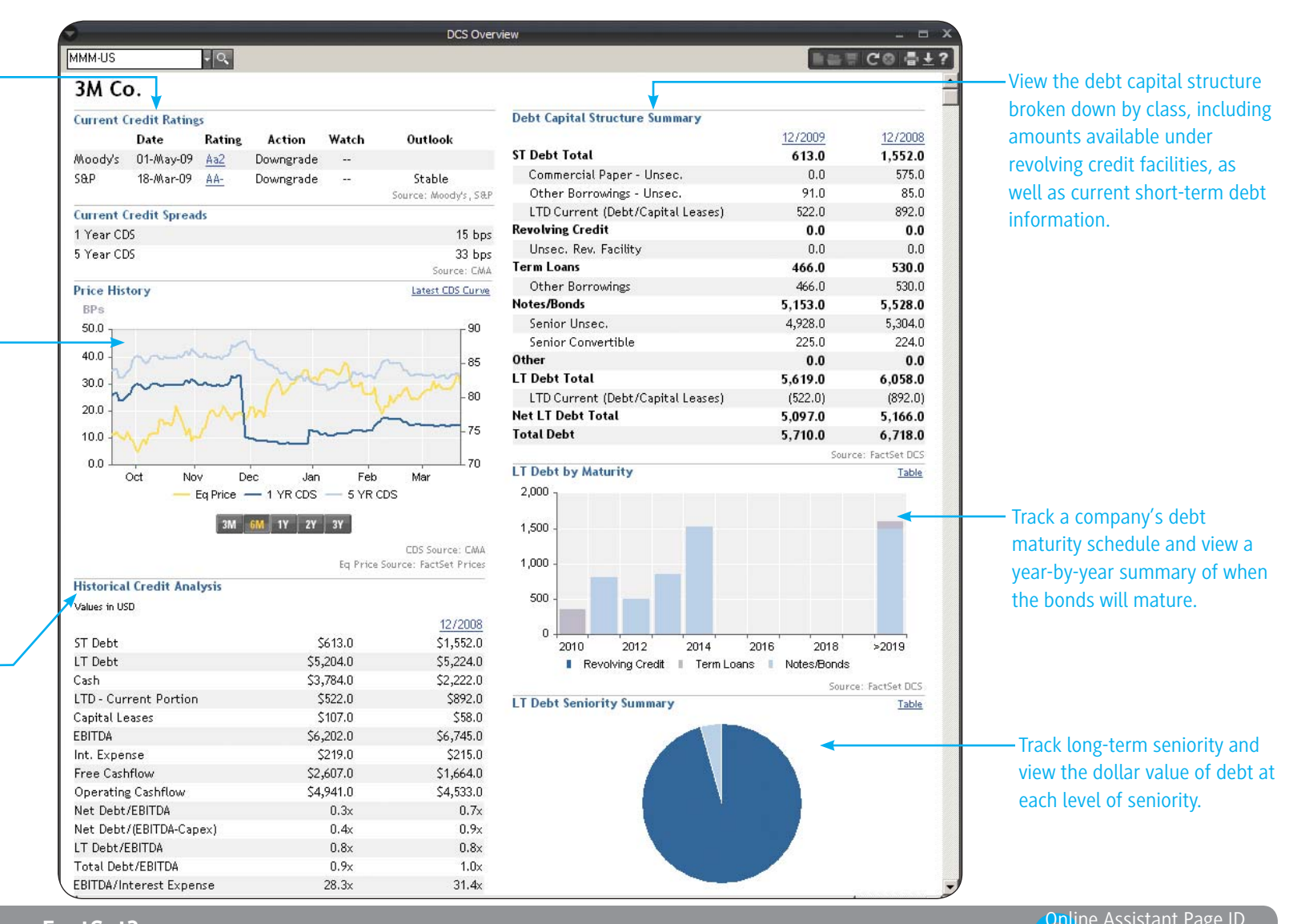

Where can I find this on FactSet?

Online Assistant Page ID 15986

### **FACTSET** Viewing Company Ownership

The FactSet LionShares Global Ownership database collects global equity ownership data for institutions, mutual fund portfolios, and insiders/stakeholders. FactSet provides both summary and detailed ownership data that you can view by security or by holder. The Summary/Detail report shown here provides a summary of a company's shareholder information.

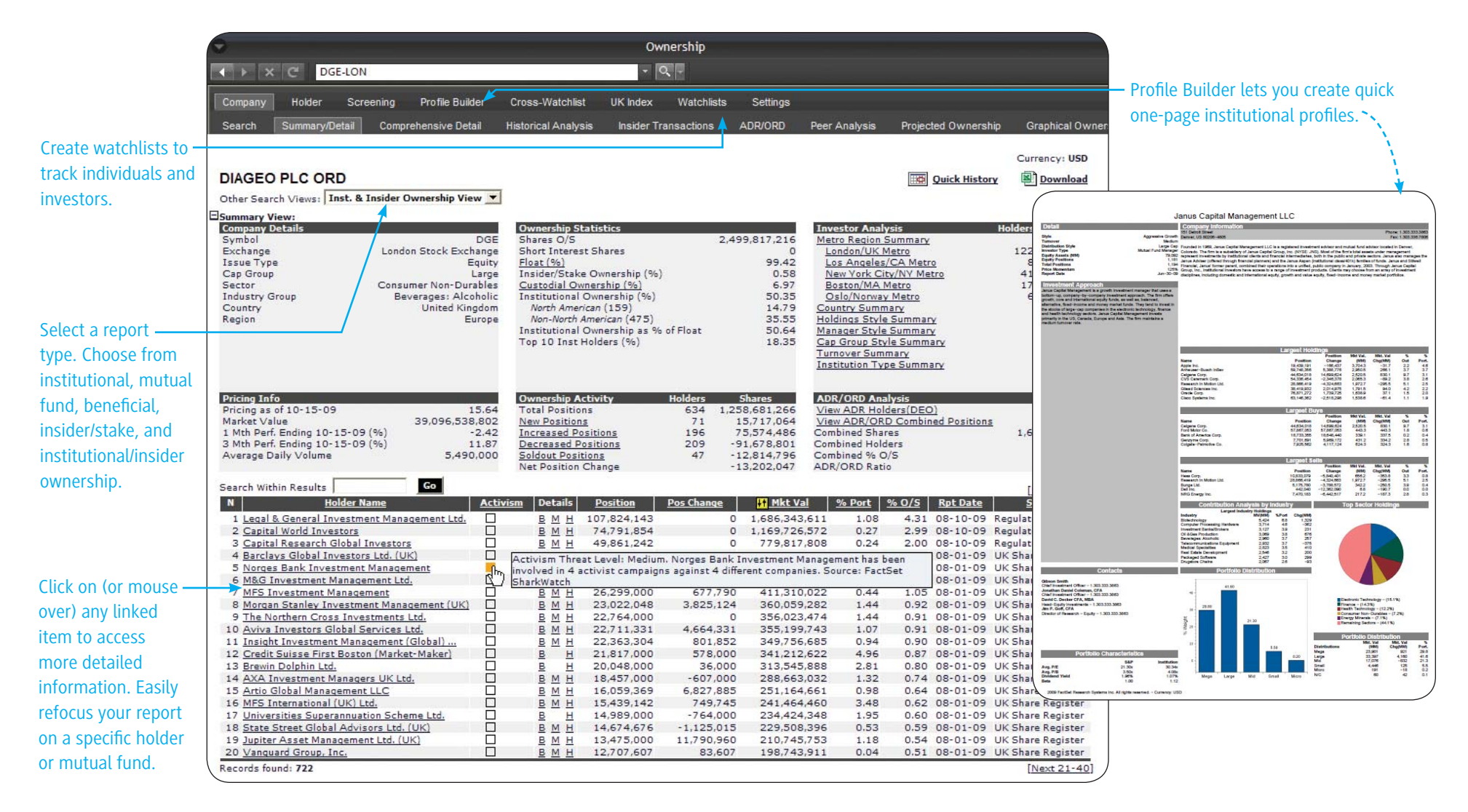

#### Where can I find this on FactSet?

FactSet Insert menu > Company > Ownership > Company tab > Summary/Detail report

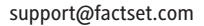

### **FACTSET** Viewing Company Ownership - Detailed Reports

You can create detailed ownership reports, including peer analysis (shown below), projected ownership in a hypothetical merger, and detailed historical analysis. Peer Analysis allows you to create a list of companies and compare ownership among them.

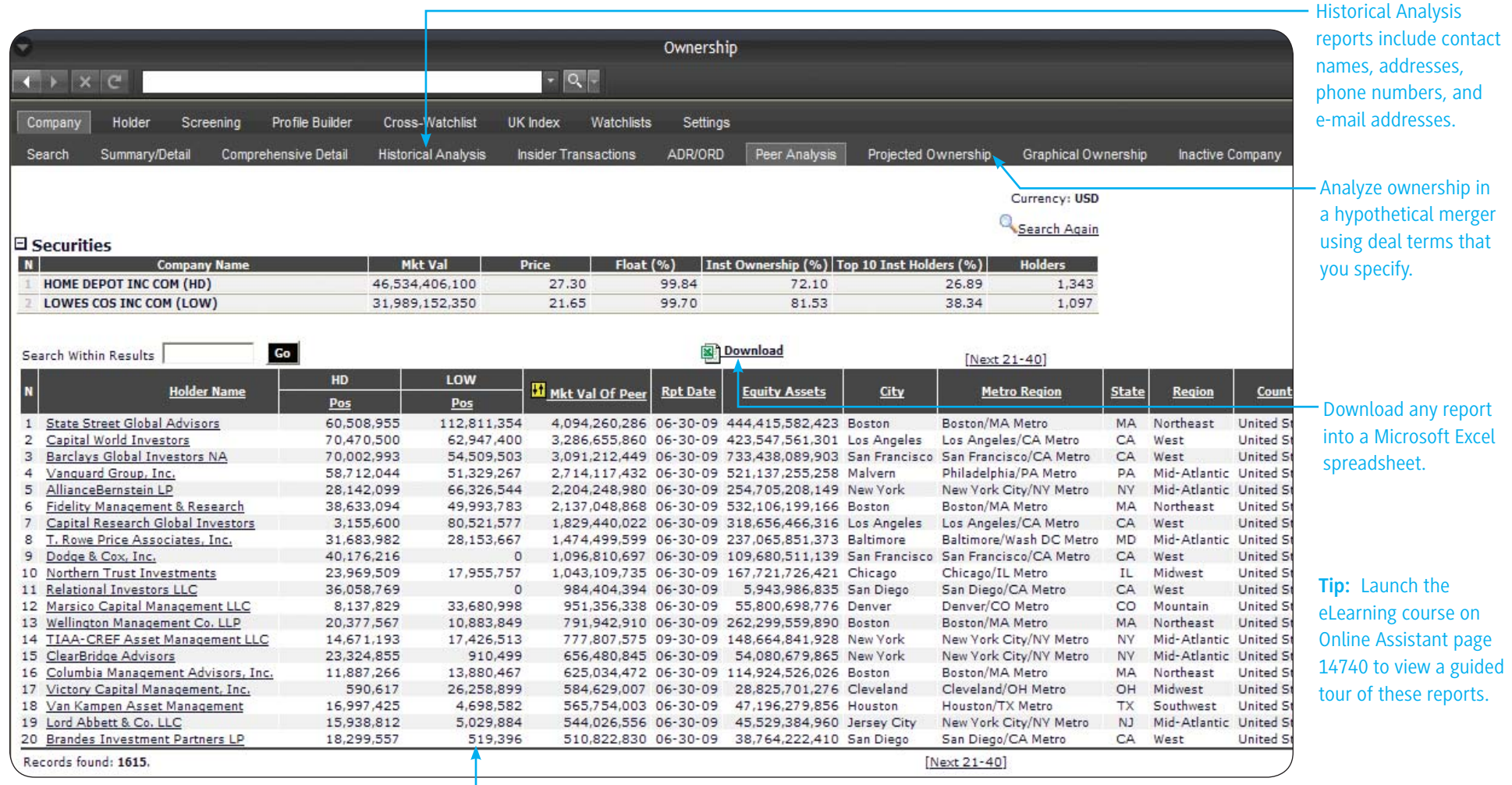

Compare institutional or mutual fund ownership of -

multiple companies side-by-side in a single report.

#### Where can I find this on FactSet?

FactSet Insert menu > Company > Ownership > Company > Peer Analysis

Online Assistant Page ID

### **FACTSET** Viewing Corporate Events & Transcripts

The Event Calendar - Company report displays historical and upcoming events such as earnings releases, stock splits, dividends, analyst meetings, guidance, and sales calls. You can download events and set preferences to receive e-mail alerts for upcoming events.

To find events for a specific company, enter a ticker or name in the Identifier Lookup input box. To search for companies, portfolios, or indices, click the Lookup button .

The interactive calendar allows you to narrow your search by date. Click the **Single Arrow** buttons to change date by month; click the **Double Arrow** buttons to change by year.

Enter a specific date in the ——/ Choose Date input box and click the **Go** button.

From the left pane, select the appropriate check boxes to limit your results. You can limit by event type, region, and industry.

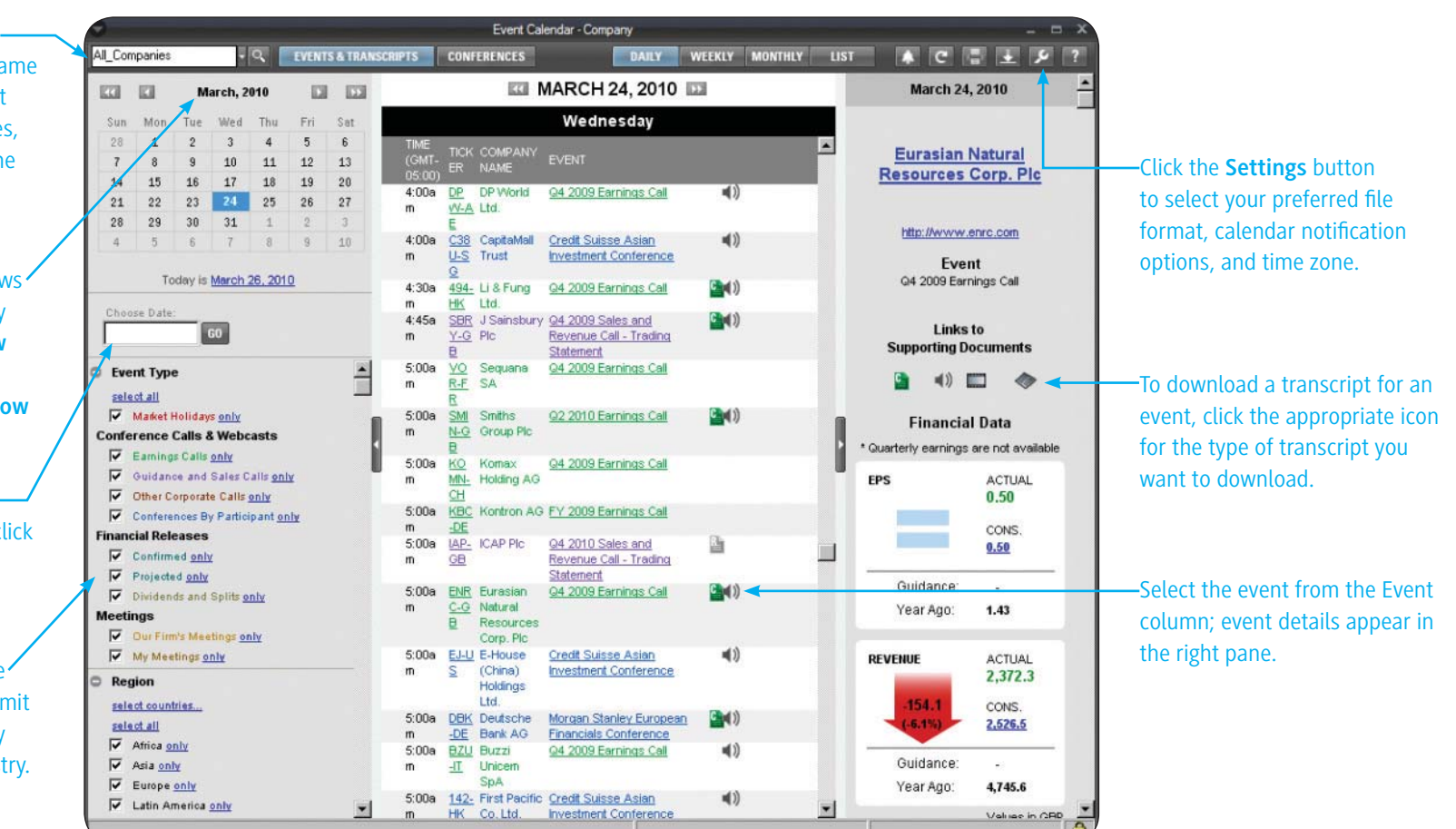

#### Where can I find this on FactSet?

FactSet Insert menu > Event Calendar > Event Calendar - Company

### **FACTSET** Viewing the People Reports

Research directors' and officers' relationships and backgrounds using the People Snapshot report. View information such as employment history, what other boards a person sits on, and who else they know, so you can make connections.

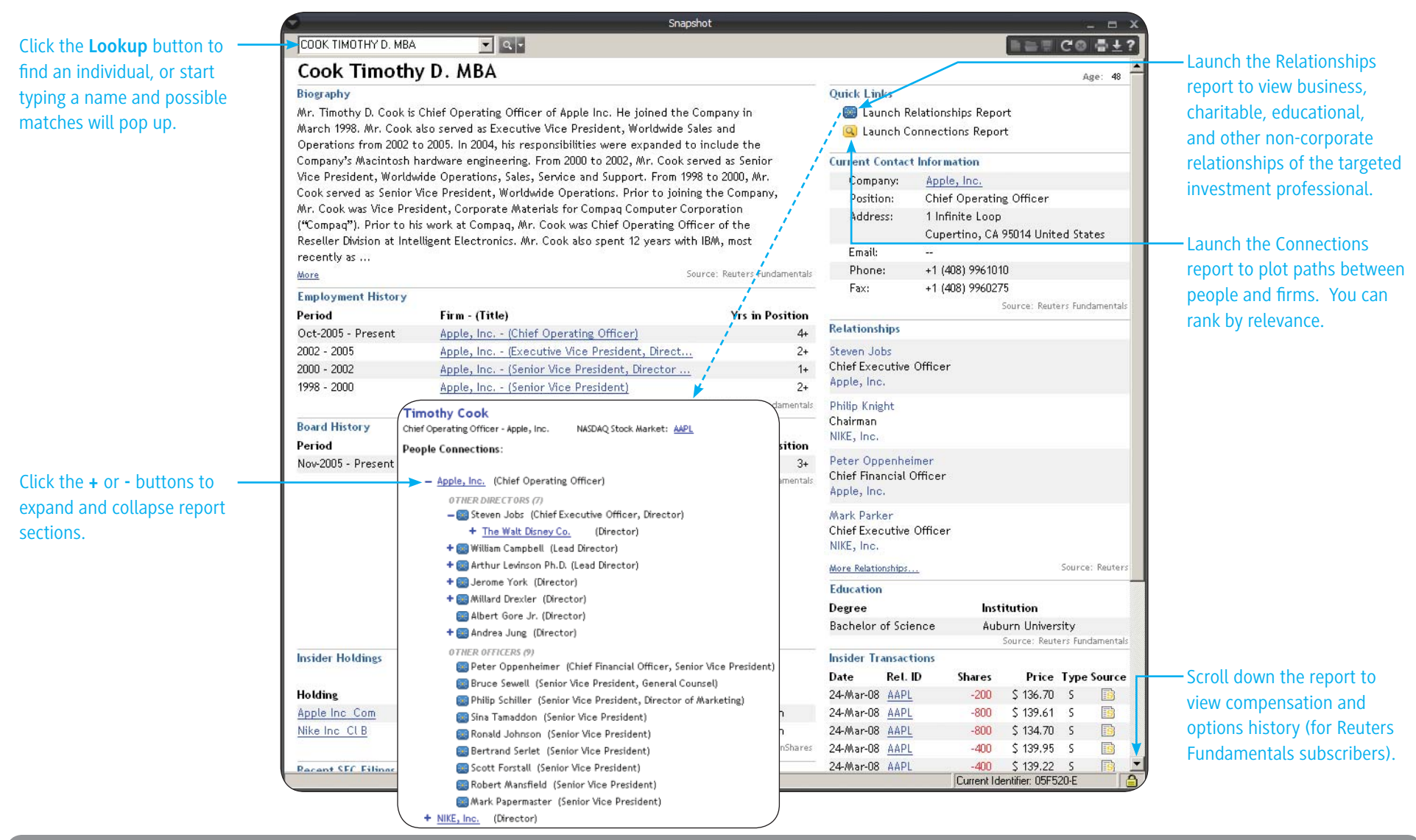

Where can I find this on FactSet?

Online Assistant Page ID